# DBS IDEAL 使用手冊

便捷的網路銀行體驗

2019年 五月

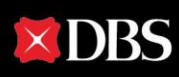

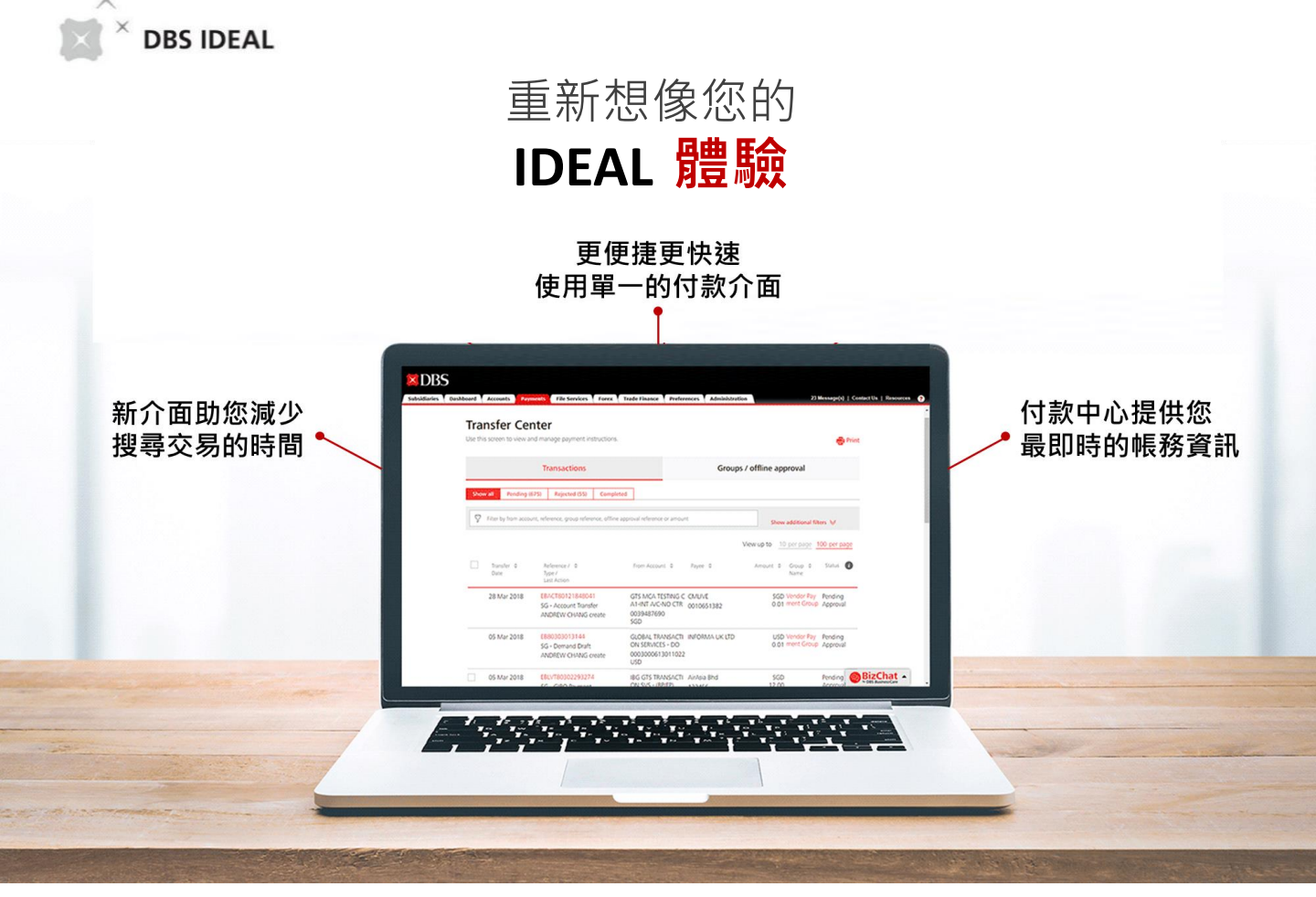

功能更強大的的IDEAL已經推出,具有全新且便捷的付款與查詢功能,為您提供更直觀的使用 體驗。

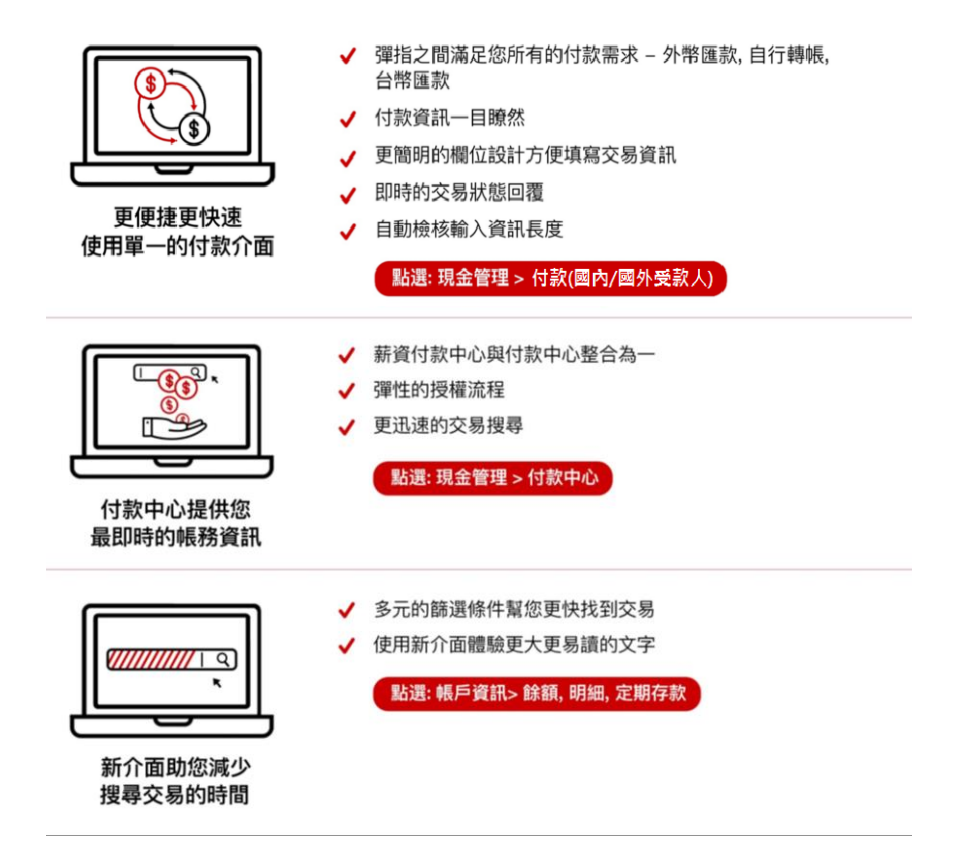

### 星展銀行(台灣)企業行動網路銀行(IDEAL Mobile)服務

快速台幣匯款轉帳 | 立即掌握帳戶資金 | 隨時線上授權服務

感謝您對星展銀行(台灣)的支持。星展銀行作為全球最佳數位銀行,為提供您更 優質便利的服務,我們近期推出星展企業行動網路銀行(DBS IDEAL Mobile)服 務,透過這項服務,已申請DBS IDEAL之星展銀行(台灣)企業用戶將可以隨時隨 地享受行動網路銀行所帶來的便利,使用星展企業行動網路銀行(DBS IDEAL Mobile)服務,無需再另外書面申請,亦無需支付額外設定及維護費,立即下載 並使用星展企業行動網路銀行(DBS IDEAL Mobile),跟著我們一起享受數位化 帶給您的便利。

### 星展企業行動網路銀行的三大優勢:

- 快速轉帳匯款:提供您更有效率的台幣轉帳匯款服務。
- 立即掌握資金:協助您隨時隨地查詢帳戶及資金狀態。
- 隨時線上授權:交易授權主管可透過星展企業行動網銀隨時進行台幣交易 指示授權,增加交易時效性。

### 如何使用星展企業行動網路銀行服務?

- (1) 請您先在DBS IDEAL (<u>https://ideal.dbs.com</u>) 完成使用者首次登入流程 (若 您先前已完成使用者首次登入,則可跳過此步驟)。
- (2) 依據您的行動裝置系統 · 使用行動裝置掃描下方QR code即可立即下載 DBS IDEAL Mobile。

星展企業行動網路銀行APP名稱:DBS IDEAL Mobile

Download on Apple Store

Download on Google Play

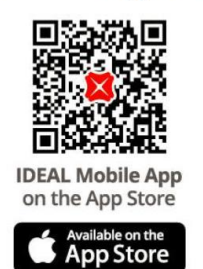

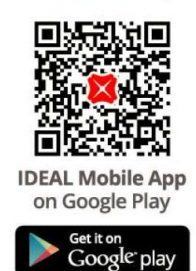

或者,您也可以在App Store或Google Play直接搜尋 "DBS IDEAL Mobile" 並進行下載。

- (1) 在您的行動裝置中開啟已下載完成的DBS IDEAL Mobile。
- (2) 在DBS IDEAL Mobile中點選"既有IDEAL使用者"。
- (3) 輸入您既有的公司編號、用戶編號以及在上述步驟(1)自訂之登入密碼,即 可登入DBS IDEAL Mobile。
- (4) IDEAL Mobile使用說明請參考此IDEAL使用手冊第38頁。

詳細資訊及應注意事項,請詳見本行官網或行動應用程式下載頁面。 任何操作相關問題,歡迎聯絡星展企業一線通:0800-808-889或02-6612-9889 х

目錄

## [IDEAL 企業網路銀行]

| 登入                                      |    |
|-----------------------------------------|----|
| 01 登入IDEAL (登入DBS IDEAL · 體驗更優質的網路銀行服務) | 5  |
| 付款                                      |    |
| 02 公司內部轉帳 (貴公司星展銀行帳戶間轉帳)                | 6  |
| 03 單筆付款(使用自行轉帳、外幣匯款或台幣付款·付給當地或海外受款人)    | 9  |
| 04 整批付款(付款給多位當地受款人)                     | 14 |
| 交易管理                                    |    |
| 05 付款中心 (在此頁面檢視並管理付款指示)                 | 18 |
| 06 管理授權交易 (檢視及授權交易)                     | 20 |
| <b>07 範本</b> (檢視與管理範本)                  | 24 |
| 08 受款人(檢視與管理受款人)                        | 28 |
| 查詢                                      |    |
| 09 餘額(檢視帳戶餘額)                           | 31 |
| 10 明細 (檢視帳戶交易明細)                        | 32 |
| 11 定期存款 (檢視定期存款)                        | 33 |
| 12 檢視報表 (檢視標準/個人化報表及設定排程報表)             | 34 |
| 13 警示通知 (設定警示通知)                        | 36 |

# [IDEAL Mobile 企業行動網路銀行]

| 01 | 下載IDEAL Mobile | 40 |
|----|----------------|----|
| 02 | 登入IDEAL Mobile | 41 |
| 03 | 查詢帳戶餘額與付款紀錄    | 42 |
| 04 | 單一付款           | 44 |
| 05 | 授權             | 45 |

**01 登入IDEAL** 登入DBS IDEAL · 體驗更優質的網路銀行服務

# 輸入登入資訊

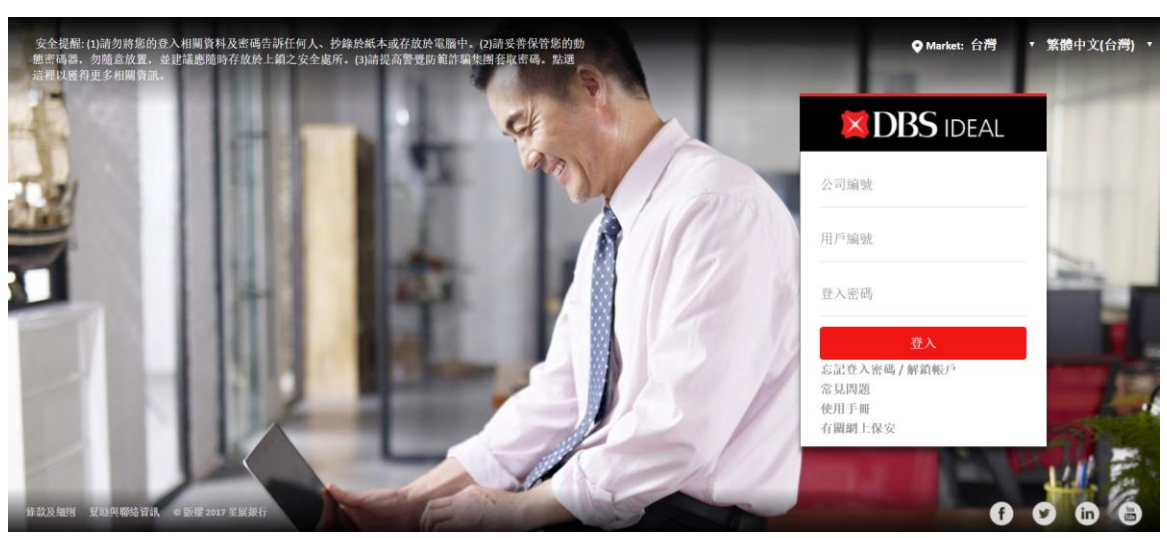

進入DBS IDEAL登入頁面 (https://ideal.dbs.com)

1 請輸入您的公司編號及用戶編號

3

7 請輸入您的登入密碼·點擊 "登入"

依照不同類型的動態密碼器產生一次性動態密碼,並於下方頁面輸入動態密碼器所產生的一次性動態密碼

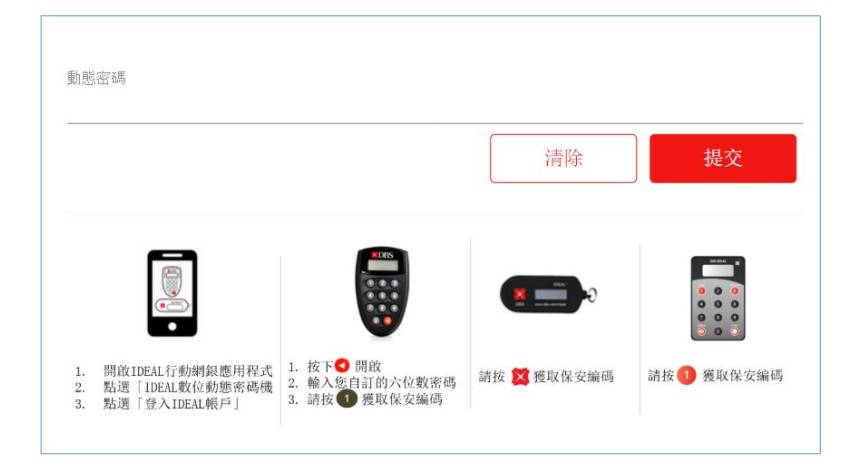

х

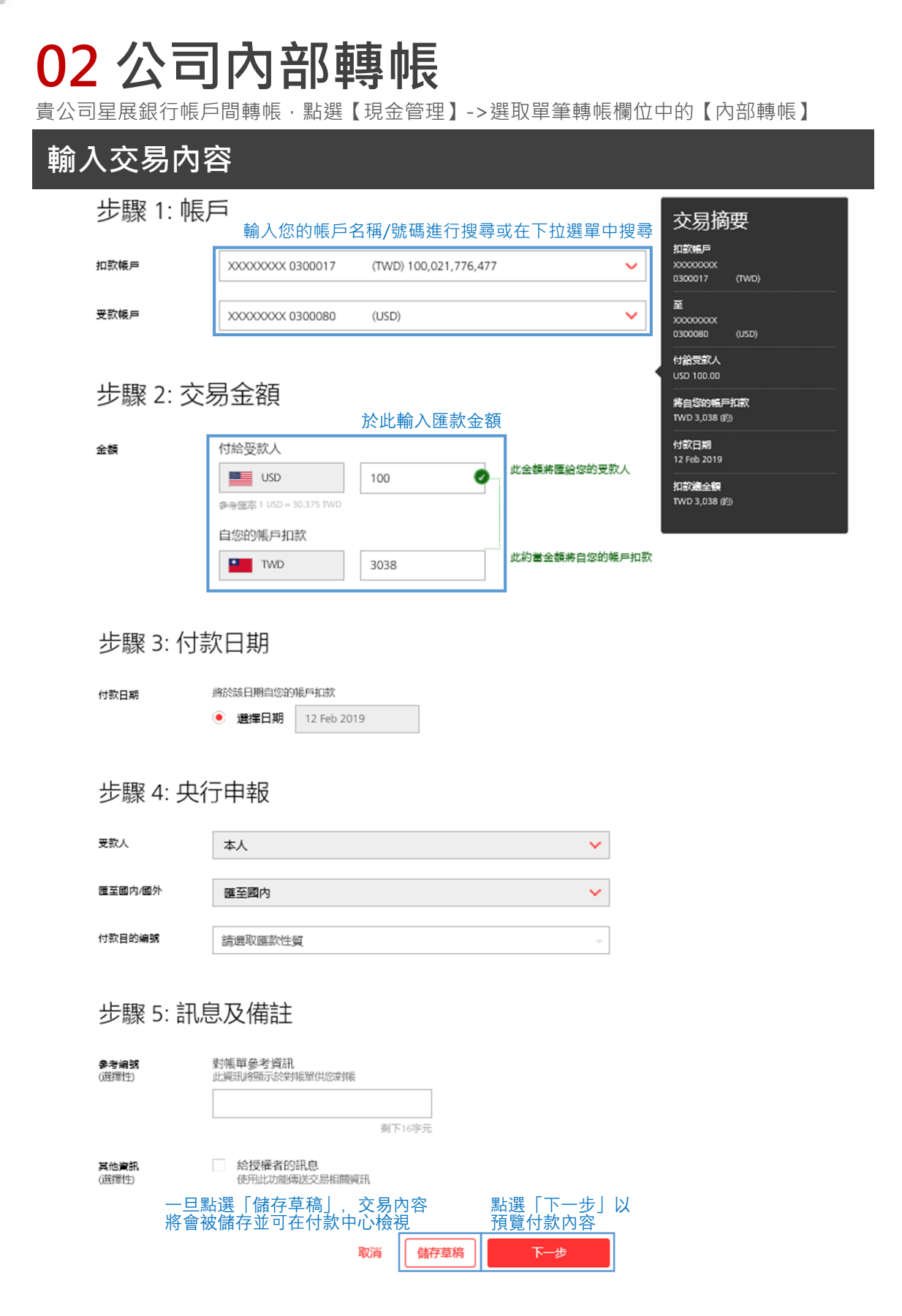

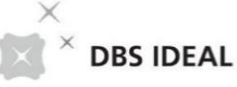

審核內<u>容</u>

### 轉帳至您的其他帳戶

貴公司星展銀行帳戶間轉帳

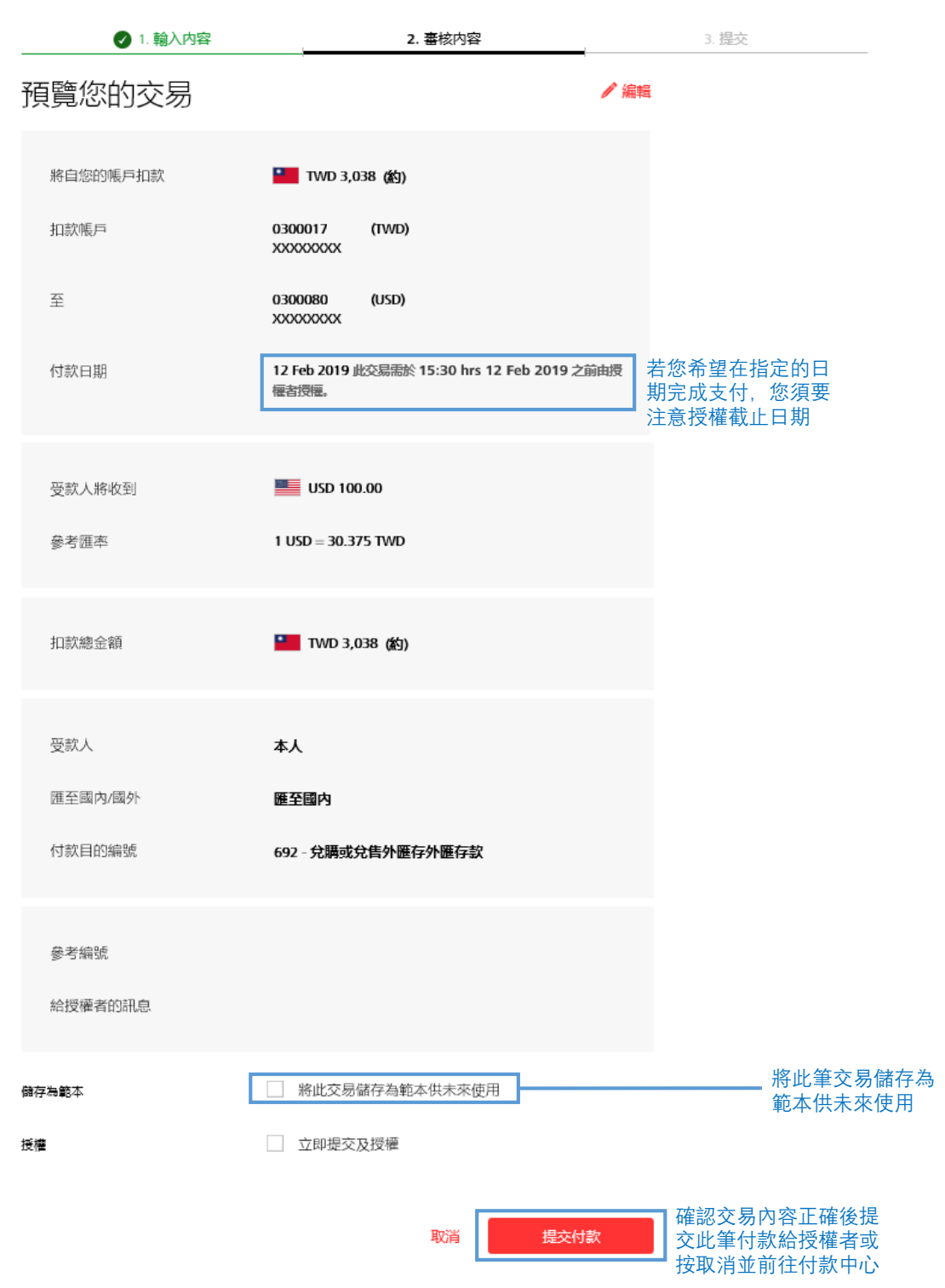

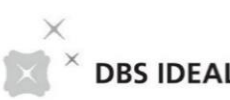

| DJIDLAL |
|---------|
|---------|

| 提交                           |                                                    |     |                  |
|------------------------------|----------------------------------------------------|-----|------------------|
| 轉帳至您的其他帳用<br>費公司星展銀行帳戶間轉帳    | 5                                                  |     |                  |
| 1. 輸入内容                      | 2. 審核内容                                            | ;   | 3. 提交            |
| 您的交易已提交                      |                                                    | 書列印 | 點選列印以列<br>印出紙本文件 |
| ✓ 此内部轉帳 EBICT90212019049 於 1 | 2 Feb 2019,金額為 TWD 3038 已經新增成功,狀態為 等待              | 授權。 |                  |
| 希望當交易被授權時收到簡訊或Em             | ail通知嗎?您可使用 <mark>警示與提醒</mark> 來設定。                |     |                  |
|                              |                                                    |     |                  |
| 將自您的帳戶扣款                     | 1WD 3,038 (約)                                      |     |                  |
| 扣款帳戶                         | 0300017 (TWD)<br>XXXXXXXXX                         |     |                  |
| 至                            | 0300080 (USD)<br>XXXXXXXX                          |     |                  |
| 付款日期                         | 12 Feb 2019 此交易需於 15:30 hrs 12 Feb 2019 之<br>優者授權。 | 前由授 |                  |
|                              |                                                    |     |                  |
| 受款人將收到                       | USD 100.00                                         |     |                  |
| 參考匯率                         | 1 USD = 30.375 TWD                                 |     |                  |
|                              |                                                    |     |                  |
| 扣款總金額                        | <b>IIII TWD 3,038 (約)</b>                          |     |                  |
|                              |                                                    |     |                  |
| 受款人                          | 本人                                                 |     |                  |
| 匯至國內/國外                      | 匯至國内                                               |     |                  |
| 付款目的編號                       | 692 - 兌購或兌售外匯存外匯存款                                 |     |                  |
| 細分類                          | R-國內貨款之收付                                          |     |                  |
| 參考編號                         | EBICT90212019049                                   |     |                  |
| 給授權者的訊息                      |                                                    |     |                  |
|                              |                                                    |     |                  |

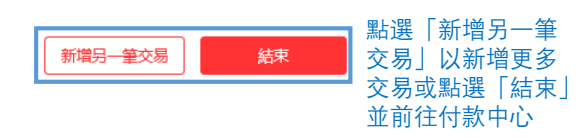

# 03 單筆付款

使用星展自行轉帳、外幣匯款或台幣付款方式,付款給當地或海外受款人,點選【現金管理】 ->選取單筆轉帳欄位中的【付款(國內/國外受款人)】

| 步驟 1: 才               | <b>扣款帳戶</b><br><sup>■</sup> 、幣別與金額            |                                                      |
|-----------------------|-----------------------------------------------|------------------------------------------------------|
| 1                     | 下拉選單以選擇扣款帳戶<br>支援動態搜尋(可輸入帳戶<br>關鍵字/帳號進行搜尋)    |                                                      |
| 步驟 1<br><sup>帳户</sup> | : 扣款帳戶<br>GTS 300001 (TWD) 2,596              | 交易摘要<br><sup>1100板版F</sup><br>GTS<br>GTS<br>GTS      |
| 金額                    | 付給受款人<br>■ TWD ✓ 1                            | 50001 (1905)<br>「行給受款人<br>TWD 1<br>来自终的晚戶扣款<br>TWD 1 |
| 2                     | 選擇付款幣別並輸入金額<br>根據幣別與金額,IDEAL會<br>自動導向相對應的付款類型 | 11款場金額<br>₩D1<br>3 交易摘要欄位會即時顯示此筆付款指示<br>之資訊          |

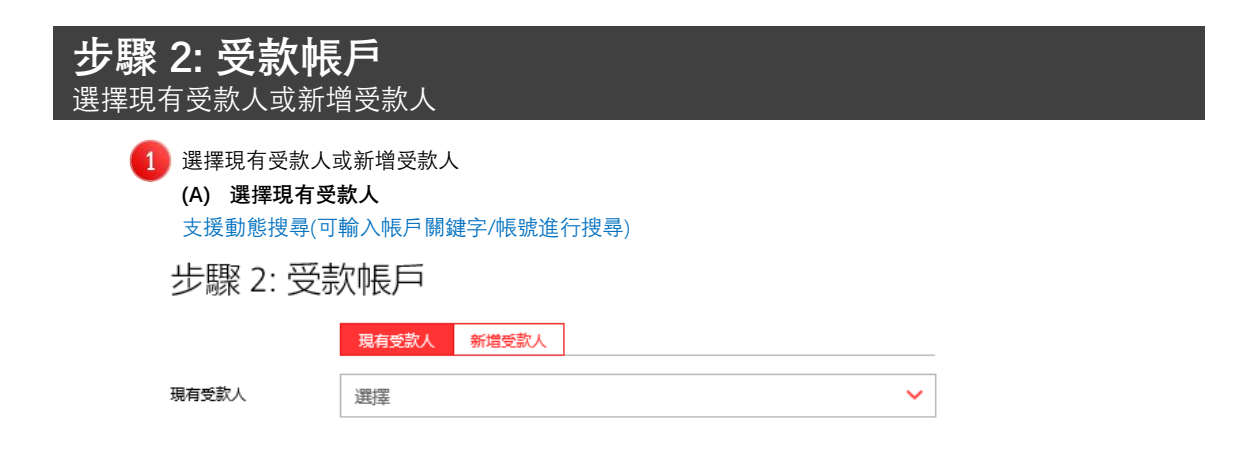

|                                                                                   | TWD)<br>D\$\$ |
|-----------------------------------------------------------------------------------|---------------|
| ・ 域多 /個中文子<br>受款人姓名<br>受款人姓名<br>通下35字元<br>地址欄1<br>(選擇性)<br>加下35字元<br>北交易之受款人地址非必填 | □款            |
| 加丁35字元<br>加丁35字元<br>北京場会領<br>TWD 1<br>北京場会領<br>TWD 1<br>単次易之受款人地址非必填<br>到下35字元    |               |
| 地址備1<br>(選擇性)         此交易之受款人地址非必填           则下35字元                               |               |
| リンナンについた。                                                                         |               |
| 40-11.000                                                                         |               |
| <b>B9近間2</b><br>(選擇性) 刻下35字元                                                      |               |
| <b>地址欄3</b><br>()章擇(牛)                                                            |               |
| 颠下35字元                                                                            |               |
| 銀行 <ul> <li>         ・ 星展銀行 TAIWAN - 台灣     </li> </ul>                           |               |
| ○ 其他銀行                                                                            |               |
| 受款帳號 僅支援英數字元                                                                      |               |
|                                                                                   |               |

| DBS IDEAL                       |                                                            |                                                               |
|---------------------------------|------------------------------------------------------------|---------------------------------------------------------------|
| 步驟 3: 付 選擇付款日期                  | <b>款日期</b><br><sup>與類型</sup>                               |                                                               |
| <ol> <li>若受款<br/>交易摘</li> </ol> | <b>大帳戶為星展銀行(台灣)帳戶,IDEAL會將付款</b><br>爾要欄位會即時顯示您輸入的資訊並顯示受款人可  | <b>類型訂定為台灣自行轉帳</b><br>[收到款項的大約日期。                             |
| 步驟 3: (                         | 付款日期                                                       | 交易摘要                                                          |
| 付款日期                            | 將於該日期自您的帳戶扣款 <ul> <li>選擇日期</li> <li>29 May 2019</li> </ul> | 加款帳戶<br>GTS<br>300001 (TWD)<br>一<br>行給受款人                     |
| 付款類型                            | 台灣自行轉帳                                                     | TWD 1<br>約可於當日收到款項<br>                                        |
|                                 |                                                            | _                                                             |
| 2 若受款                           | r人帳戶為國外銀行帳戶或付款幣別為外幣,IDE                                    | AL會將付款類型訂定為 <mark>台灣外幣匯款</mark>                               |
| 步驟 3: (                         | 付款日期                                                       | 交易摘要                                                          |
| 付款日期                            | 將於該日期自您的帳戶扣款<br>● 選擇日期 29 May 2019 曲                       | 打款帳 日<br>GTS<br>300001 (TWD)                                  |
| 付款類型                            | 台灣外幣匯款                                                     | 1765<br>USD 1.00<br>約可於1-2個營業日内收到款項<br>将自您的帳戶扣款<br>TWD 32 (約) |

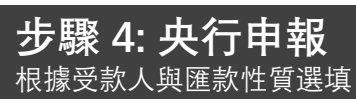

台幣轉帳匯款不需填寫此欄位

××

# 步驟 4: 央行申報

| 請選擇受款人                 | ~                                                      |
|------------------------|--------------------------------------------------------|
| 若受款帳戶為OBU帳戶,請選擇"匯至國外". |                                                        |
| 請選擇匯出匯款                | $\checkmark$                                           |
|                        |                                                        |
| 請選取匯款性質                | v                                                      |
|                        | 請選擇受款人<br>若受款帳戶為OBU帳戶,請選擇"匯至國外".<br>請選擇匯出匯款<br>請選取匯款性質 |

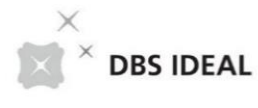

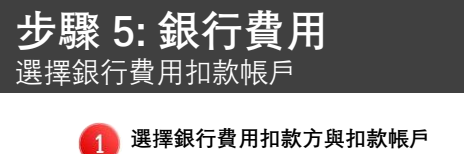

若是使用外幣匯款,須選擇費用類型(SHA、OUR、BEN)

## 步驟 5: 銀行費用

銀行費用

| 0 | Shared (SHA)<br>我們支付星展銀行費用,受款人支付中間行及解款行費用。 |                         |
|---|--------------------------------------------|-------------------------|
|   | <b>Us (OUR)</b><br>我們支付所有銀行費用。             |                         |
| 0 | They (BEN)<br>受款人支付所有銀行費用。                 | 您可以藉由說明文字了解<br>各費用類型的定義 |

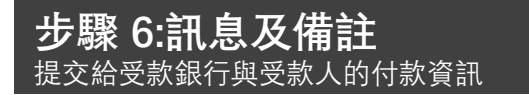

| • |   |   |   |
|---|---|---|---|
|   | 1 | 2 |   |
|   |   | 1 |   |
|   | 1 | - | 1 |

提交付款資訊至受款人銀行,藉由電子郵件寄送訊息

### 步驟 6: 訊息及備註

| 給受款銀行的付款資訊            | 受款银行執行交易時,受款人將收到此訊息                                                             |
|-----------------------|---------------------------------------------------------------------------------|
| ()選擇(王)               |                                                                                 |
|                       |                                                                                 |
|                       |                                                                                 |
| 您可以寄至多五               | 封電子郵件或傳真給受款人或自己                                                                 |
| 受款人通知                 | 最多可寄送 5個通知 給受款人或他人,內容包含參考編號 發票及付款明細。                                            |
| <b>參考編號</b><br>()選擇性) | <b>對帳單參考資訊</b><br>此資訊將顯示於對帳單供您對帳                                                |
|                       |                                                                                 |
| <b>其他資訊</b><br>(選擇性)  | ☐ 給授權者的訊息<br>使用此功能傳送交易相關資訊                                                      |
|                       | 給星展銀行的指示(將會需要較長處理時間)<br>由於我們需要進行人工處理,此運項會延遲您的轉帳。因此,請僅於您的轉帳<br>需要非標準付款指示時才使用此選項。 |
| 2 儲存草稿                | j或點選「下一步」以預覽交易                                                                  |
| 1                     | 取消 儲存草稿 下一步 點選「下一步」 以預覧付款内容                                                     |
| 一旦點選「儲<br>將會被儲存並      | 存草稿」,交易內容<br>可在付款中心檢視                                                           |

| <b>覽並提交交易</b><br><sub>付款內容</sub> |                                                       |
|----------------------------------|-------------------------------------------------------|
| 1 預覽付款內容或點過                      | 選「編輯」回到編輯頁面                                           |
| 預覽您的交易                           | ✓編輯<br>點選「編輯」以回到上一<br>個百面修改付款內容                       |
| 將自您的帳戶扣款                         | TWD 32 (約)                                            |
| 扣款帳戶                             | 300001 (TWD)<br>GTS                                   |
| 至                                | 111222<br>Testing                                     |
| 付款日期                             | 29 May 2019 此交易需於 15:30 hrs 29 May 2019 之前由<br>授權者授權。 |
| 付款類型                             | 台灣外幣匯款                                                |
| 受款人將收到                           | USD 1.00<br>約可於1-2個營業日內收到款項                           |
| 參考匯率                             | 1 USD = 31.557 TWD                                    |
| (下圖略)                            |                                                       |
| 預覽付款內容後,您                        | 可以將此筆交易儲存為範本並點選提交以完成編輯付款內容                            |
| 儲存為範本                            | □ 將此交易儲存為範本供未來使用<br>以新增相似的付款的方面                       |
| 授權                               | 小須丹久輸入相同的內容                                           |
|                                  | 取消 提交付款 點擊提交付款即回 整次 易送经 授權 考                          |
|                                  |                                                       |
|                                  |                                                       |
|                                  |                                                       |
| 3 提交付款,狀態為等                      | 等待授權                                                  |
| 您的交易已提到                          | 交                                                     |
| ✓ 外幣匯款 EBOTT90529                | 於 29 May 2019,金額為 TWD 32 已成功新增,狀態為 等待授權。              |

希望當交易被授權時收到簡訊或Email通知嗎?您可使用警示與提醒來設定。

х

# 04 整批付款

付款給多位當地受款人,點選【現金管理】->選取整批付款欄位中的【整批付款】

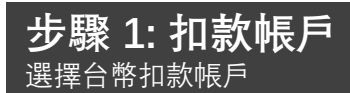

### 利用下拉選單或輸入帳戶資訊搜尋出欲使用的扣款帳戶,選擇的帳戶會即時顯示餘額資訊

註:只會顯示台幣帳戶

| 帳户                                     |                              |                                        |                                                                               | ~ |
|----------------------------------------|------------------------------|----------------------------------------|-------------------------------------------------------------------------------|---|
|                                        |                              | XXXXXXXX 0300017                       | (TWD) 100,021,776,477                                                         |   |
|                                        |                              | XXXXXXXX 0300317                       | (TWD) 8,602,533                                                               |   |
|                                        |                              |                                        |                                                                               | 1 |
| <b>步驟</b><br>選擇受請                      | 2: 受款帳)<br>歌人並編輯付款           | <b>当</b><br>資訊                         |                                                                               |   |
| <ol> <li>選擇現</li> <li>(A)選其</li> </ol> | 見有受款人或新増う<br>審現有受款↓          | 受款人                                    |                                                                               |   |
| 支援重                                    | ¥%,月又秋八<br>助態搜尋              |                                        |                                                                               |   |
|                                        | 現有受款人新增受款                    | ▲ 支援動態搜尋, 可輸                           | 入關鍵字進行即時搜尋                                                                    |   |
|                                        | ✓ 依名稱、暱稱、帳號                  | 或參考編號篩選                                | ■ 「「「「「「」」」」 「「」」 「「」」 「」」 「」」 「」」 「」」 「                                      |   |
| 點選"新增"以<br>增加受款人                       | 新墙 — payee nai<br>1234567890 | ne payee 您可以點選+以<br>新增更多給同─<br>位受款人的付款 | test123for bene code test123for bene code<br>1234567890 0060992<br>商業銀行 /應洲分行 |   |

(B)新增受款人

| 現有受款人 | 新增受款人                                                                      |
|-------|----------------------------------------------------------------------------|
| 受款人姓名 | 依據法規 請輸入收款人之正確<br>帳戶名稱<br>剩下35字元                                           |
| 銀行代碼  | 輸入銀行代碼或使用名稱及國家地區來搜尋銀行                                                      |
|       | 請輸入銀行代碼或銀行名稱來搜尋         Q         搜尋銀行代碼         支援動態搜尋正           確的受款人銀行 |
|       | 找不到欲選擇的銀行2改由手動輸入 ₩                                                         |
| 受款帳號  | <b>僅支援英數字元</b><br>剩下14字元                                                   |
| 儲存受款人 | □ 儲存此受款人資訊供未來使用 儲存此受款人資訊讓您下次 新增受款人<br>不須再次輸入相同的內容 點選新增受款人                  |

### 2 編輯給每位受款人之付款

X

× DBS IDEAL

新增之受款人會顯示在此處,您可以編輯付款內容,包含金額、交易代碼以及參考編 號等

| 新增的受款人                                                         | ▽ 依名福、暖福、或幅號節遇                       |                   | 支援動態搜尋,                 | 可輸入關鍵字進著 | 行即時搜尋                |
|----------------------------------------------------------------|--------------------------------------|-------------------|-------------------------|----------|----------------------|
| 受款人/暱稱:<br><b>test123for bene code</b><br>test123for bene code | 銀行/SWIFT BIC:<br>合作全庫商業銀行<br>0060992 | 帳號<br>1234567890  |                         | t        |                      |
| 全額 (TWD)                                                       | 交易代碼                                 | 受款人参考编號 (選        | 揮性):                    |          |                      |
|                                                                | 20 - Sundry Credit -                 |                   |                         |          |                      |
|                                                                |                                      |                   | - <b>-</b>              | 剩下16字元   |                      |
| 陽微選擇性內容 🧖                                                      | 一旦點選   顯示選擇性內容]<br>區域將會展開, 您可以在此轉    | 」, 下万乙選<br>俞入更多資訊 | 坦                       |          |                      |
| 給受款銀行的付款資<br>訊<br>(選擇性)                                        |                                      |                   |                         |          |                      |
|                                                                |                                      |                   | 副下78支元                  |          |                      |
| 受款人通知<br>(選擇性)                                                 | ✔ 最多可寄送 5個通知 給受款人或他人,内容              | 容包含参考編號/發票》       | 之付款明細。                  |          | 您可以寄至多五封<br>電子郵件或傳真給 |
|                                                                | 電子郵件 傳真                              |                   |                         |          | 受款人或自己               |
|                                                                | 電子郵件                                 |                   |                         |          |                      |
|                                                                |                                      |                   | 剩下75字元                  |          |                      |
|                                                                | 電子郵件                                 |                   |                         |          |                      |
|                                                                |                                      |                   | 剩下75字元                  |          |                      |
|                                                                | 電子郵件                                 |                   |                         |          |                      |
|                                                                |                                      |                   | 剩下75字元                  |          |                      |
|                                                                | 夏乙報件                                 |                   |                         |          |                      |
|                                                                |                                      |                   | 副下方支示                   |          |                      |
|                                                                |                                      |                   | 24177-9-20              |          |                      |
|                                                                | 電子動件                                 |                   |                         |          |                      |
|                                                                | 訊息内容                                 |                   | 제 1779 <del>-2</del> 76 |          |                      |
|                                                                |                                      |                   |                         |          |                      |
|                                                                | L                                    |                   | 剩下70000字元               |          |                      |

## 步驟 3: 付款日期 選擇一個付款日期來進行您的交易

您可以選擇系統指示之最早可用日期或者選日曆來選擇其他未來日期

### 步驟3:提出交換日期

#### 付款日期

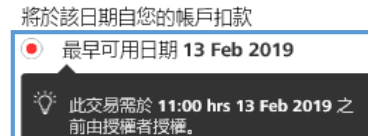

**根據您的受款銀行內容,最早的 付款日期為次一營業日** IDEAL會告訴您此付款之 最早可用日期以及此交易 應被授權之指定截止日

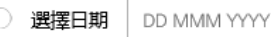

約可於當日收到款項

### 步驟 4: 參考編號 自訂參考編號

您可以編輯內部參考編號以及此交易之批次參考編號,他們皆為選擇性輸入之欄位。若您跳過此部分,IDEAL 會為您指定參考編號

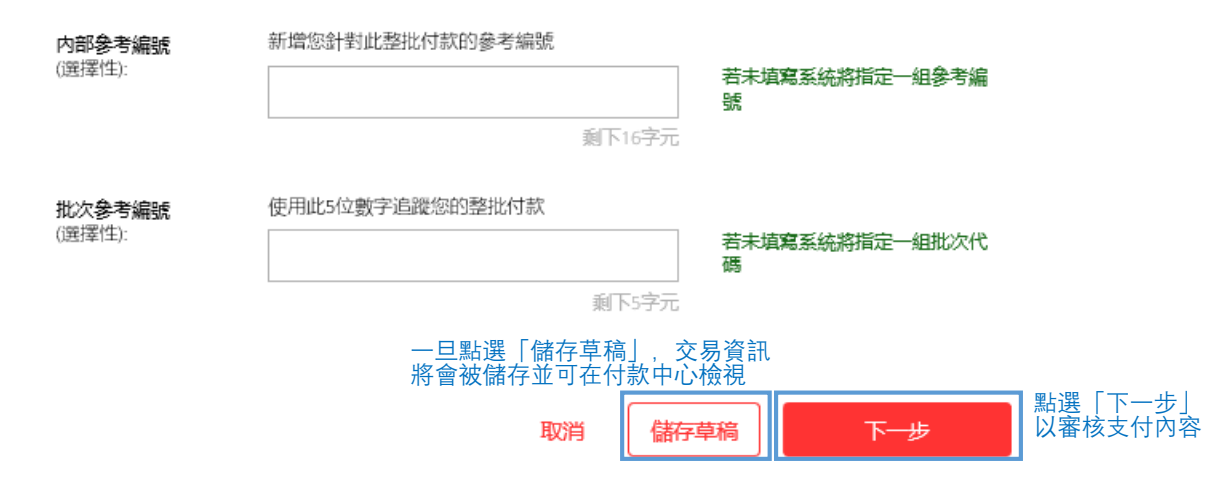

#### 預覽並提交交易 審核支付內容 🚹 審核付款內容或點選「編輯」回到編輯頁面 新增整批付款 付款給多位當地受款人 1. 輸入内容 **2.** 審核内容 3. 提交 🥖 編輯 預覽整批付款 點選「編輯」以 回到上一個頁面 0300017 (TWD) 扣款帳戶 XXXXXXXX 將自您的帳戶扣款 TWD 1 銀行費用 我們 (OUR) 銀行費用扣款帳戶 XXXXXXXX 0300017 (TWD) 付款日期 13 Feb 2019 此交易需於 11:00 hrs 13 Feb 2019 之前由授權者授權。 內部參考編號 批次參考編號 交易提交後系統將產生一組批次代碼

| test123for bene code<br>test123for bene code | 銀行/SWIFT BIC:<br>合作金庫商業銀行<br>0060992 | 帳號:<br>1234567890                                |                      |
|----------------------------------------------|--------------------------------------|--------------------------------------------------|----------------------|
| 金額 (TWD):<br>1<br>願示選擇性内容 ⊌                  | 交易代碼<br>20 - Sundry Credit           | 受款人參考編號(選擇性):<br>-                               |                      |
| 儲存為範本 🖌 將」                                   | 比交易儲存為範本供未來使用                        |                                                  |                      |
| 範本名稱                                         |                                      | ▶次您可以前往   範本 ] ↓<br>新增相似的整批付款交易<br>不須再次輪 λ 相同的內容 | <u>メ</u><br><b> </b> |
| 授權 立[                                        | 即提交及授權                               |                                                  |                      |
|                                              |                                      |                                                  |                      |
|                                              |                                      |                                                  |                      |
|                                              |                                      | 取消                                               | 提交付款                 |
|                                              |                                      | 取消                                               | 提交付款                 |
| 提交付款,狀態為                                     | 等待授權                                 | 取消                                               | 提交付款                 |
|                                              | 等待授權                                 | 取消                                               | 提交付款                 |

希望當交易被授權時收到簡訊或Email通知嗎?您可使用 警示與提醒來設定。

# 05 付款中心

在此頁面檢視並管理付款指示

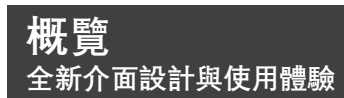

您可以在新的付款中心享受以下好處:

### 單一交易管理平台

我們將付款中心與薪資付款中心融合為嶄新的單一的付款中心,您不需要透過不同中心尋找不同類型的交易。您可以節省更多時間,透過單一畫面追蹤您的交易活動。

### 創新設計

新的付款中心包含動態搜尋框。您可以更快速地搜尋交易。我們也使用有較大標題設計以方便您進 行閱覽.也讓使用更加輕鬆。

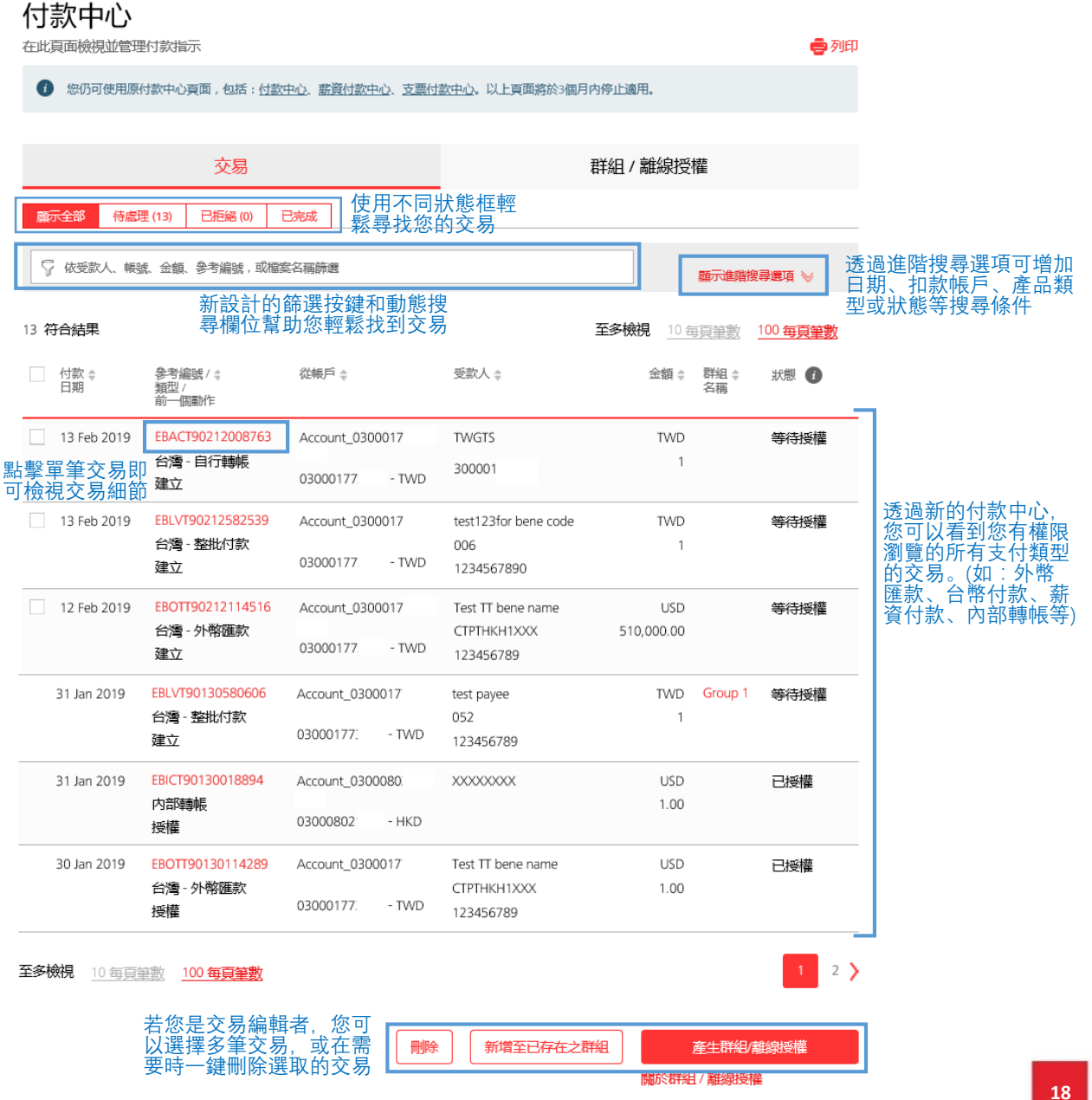

| <b>選</b> 擇      | <b>睪</b> ┃<br>您 | <b>刪除多</b><br><sup>要刪除的3</sup> | * <b>筆交易</b>              |               |       |                      |      |             |            |            |
|-----------------|-----------------|--------------------------------|---------------------------|---------------|-------|----------------------|------|-------------|------------|------------|
| <b>1</b> 在<br>進 | <b>「交</b><br>入付 | <b>を易」框選</b> 打款中心>選            | <b>墿交易。</b><br>矍擇要刪除的交易   | ₫             |       |                      |      |             |            |            |
|                 |                 | 示全部 待處理<br>全部檢視 (13)           | ■(13) 已拒絕(0) ī ○ 已部分授權(0) | 3完成<br>● 等待授  | 權 (9) | ○ 等待審核(0)            |      |             |            |            |
|                 | 0               | 等待放行(0)                        | ○ 已提交(0) ○                | ) 已授權(3)      | 0 e   | 接收(1) 〇 已儲存(         | 0)   |             |            |            |
|                 | 5               | ? 依受款人、帳號                      | 1、金額、參考編號,或檔案             | 名稱篩選          |       |                      |      |             | 顯示進階級      | 聖寻選項 ₩     |
|                 | 9 符             | 合結果                            |                           |               |       |                      | 至多檢視 | 見 <u>10</u> | 每頁筆數       | 100 每頁筆數   |
|                 |                 | 付款 ✿<br>日期                     | 參考編號 / ⊉<br>類型 /<br>前一個動作 | 從帳戶⇔          |       | 受款人 👙                | YE   | 金額⇔         | 群組 ♯<br>名稱 | 簽核 🔹<br>追蹤 |
|                 | <b>~</b>        | 13 Feb 2019                    | EBACT90212008763          | Account_0300  | 017   | TWGTS                |      | TWD         |            | Group A    |
| 勾選方框以           |                 |                                | 台灣 - 自行轉帳<br>建立           | 0300017       | - TWD | 300001               |      | 1           |            |            |
| 医痒又勿            | <b>~</b>        | 13 Feb 2019                    | EBLVT90212582539          | Account_0300  | 017   | test123for bene code |      | TWD         |            | Group A    |
|                 | -               |                                | 台灣·登加付款<br>建立             | 0300017       | - TWD | 006<br>1234567890    |      | 1           |            |            |
|                 |                 | 31 Jan 2019                    | EBLVT90130580606          | Account_03000 | 017   | test payee           |      | TWD         | Group 1    | Group A    |
|                 |                 |                                | 台灣 - 整批付款<br>建立           | 0300017       | - TWD | 052<br>123456789     |      | 1           |            |            |
|                 |                 | 30 Jan 2019                    | EBLVT90130580609          | Account_03000 | 017   | 機密(3)                |      | TWD         | Group 2    | Group A    |
|                 |                 |                                | 台灣。管理階層薪資<br>付款<br>建立     | 0300017       | - TWD |                      |      | 3           |            |            |
|                 |                 | 30 Jan 2019                    | EBCOL90130007811          | Account_03000 | 017   | test ACH payer name  |      | TWD         | Group 2    | Group A    |
|                 |                 |                                | 台灣 - ACH 整批收款<br>建立       | 0300017       | - TWD | 052<br>123456789     |      | 1           |            |            |

至多檢視 10 每頁筆數 100 每頁筆數

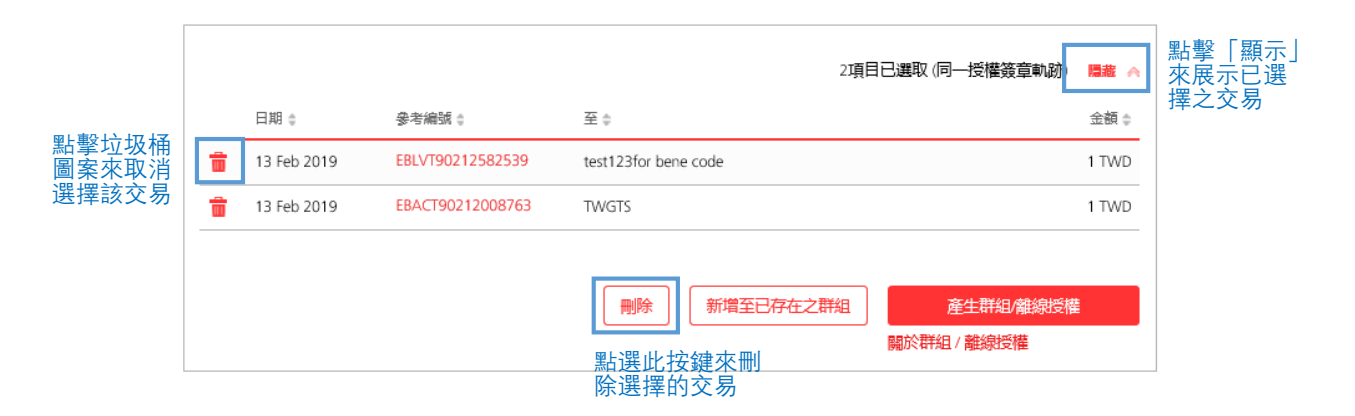

19

# 06 管理授權交易

檢視及授權交易,點選【授權】->選取【授權付款/交易/檔案】

| <b>管理授權</b><br>全新介面設言         | <b>雚交易概</b> 賢<br>+與使用體驗                        | <b>.</b>                               |                                               |                               |                                   |                            |                                      |
|-------------------------------|------------------------------------------------|----------------------------------------|-----------------------------------------------|-------------------------------|-----------------------------------|----------------------------|--------------------------------------|
| 管理授權文<br><sup>機觀及授權交易。經</sup> |                                                | 行授權。                                   |                                               |                               | 可 [                               | 產出CSV檔或<br>匯出CSV — ●列      | 直接進行列印<br>即                          |
| 参仍可使用 <u>原管</u>               | " <u>理授權交易</u> 頁面。該頁面將                         | 於3個月內停止適用。                             |                                               |                               |                                   |                            |                                      |
| 依交易依照檔案                       |                                                |                                        |                                               |                               |                                   |                            |                                      |
| 全部檢視(5)                       | ○ 已部分授權(0)                                     | 等待授權(5)                                |                                               |                               |                                   |                            | 新設計的篩選鍵和動態搜尋欄位可以幫助                   |
| ♀ 依受款人、帳號                     | 、金額、參考編號、歸湊值                                   | , 或檔案名稱篩選                              |                                               |                               |                                   | □新示進結構位 ≥                  | 》一一次輕鬆找到父易以進<br>一一行授權<br>一一          |
| 5 符合結果                        |                                                |                                        | 至多檢視 <u>10</u>                                | <u> 在黄筆數 100</u>              | 每夏筆數                              | 200 毎頁筆數                   | _                                    |
| ○ 交易日期 🗧                      | 參考編號/☆<br>類型/<br>雜湊值                           | 從帳戶 🗧                                  | 受款人 👙                                         |                               | 金額 ( 市                            | 前──個動作⇔                    | 可以用各欄位進行排                            |
| 13 Feb 2019                   | <b>EBLVT90212582539</b><br>台灣- 藝批付款<br>117548  | Account_0300017<br>03000177<br>TWD     | test123for bene co<br>e<br>006<br>1234567890  | od                            | TWD T<br>1 <sup>0</sup><br>3      | WDBU4 R5 Maker<br>)1<br>효立 | 勾選的交易的底色會<br>被反白<br>您可以在太百面底下        |
| 13 Feb 2019                   | EBACT90212008763<br>台灣 - 自行轉帳<br>617041        | Account_0300017<br>03000177<br>TWD     | TWGTS<br>300001                               |                               | TWD T<br>1 <sup>0</sup><br>3      | WDBU4 R5 Maker<br>)1<br>효立 |                                      |
| 12 Feb 2019                   | <b>EBOTT90212114516</b><br>台灣 - 外際匯款<br>138035 | Account_0300017                        | Test TT bene name<br>CTPTHKH1XXX<br>123456789 | 510,0                         | USD T                             | WD4R5C01<br>효立             |                                      |
| 2019 12 Feb 2019              | EBICT90212019049<br>内部時期<br>307412             | Account_0300017<br>03000177<br>TWD     | Account_0300<br>1797<br>030008011797          | 3 受款人資訊                       | 號或金額飾道<br>: ≑<br>: bene code (aff | 銀行代碼 ◎<br>t) 0060992       | 単数 c 会領 c 1234567890 1.000 1         |
| 01 Feb 2019                   | EBLVT90201580810<br>台灣 - 藝能付款<br>205314        | Account_0300017<br>03000177<br>TWD 若一筆 | 3 <b>受款人</b><br>機制的加<br>交易中有                  | 2 <b>星星展展</b><br>3 test123for | bene name 1                       | 052<br>0823<br>0060992     | 1234567890 1.000<br>1234567890 1.000 |
| 至多檢視 <u>10 毎頁筆</u>            | ·····································          | 多位受<br>可以點<br>≌ <b>每頁筆數</b> 明細」        | 款人,您<br>選「檢視<br>查看內容                          | 网络建塑质                         |                                   |                            | 100.00                               |

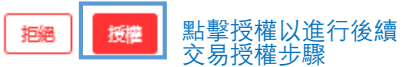

### **篩選交易以進行授權** 篩選出交易以審核授權

篩選工具:我們提供簡易的篩選工具讓您快速找到特定的交易以進行授權 1 **已部分授權**:此交易已被授權但仍須其他授權者授權 等待授權:此交易尚未被任何授權者授權 這三個按鈕可以幫助您篩選出處於「部分 授權|狀態和「等待授權|狀態的交易 全部檢視(5) 已部分授權(0) ) 等待授權(5) TWGTS 顯示進階欄位 ≫ 動態搜尋欄位幫助您藉由受款人、帳 戶、金額等即時找出特定的交易 1 符合結果 至多檢視 <u>10 每頁筆數</u> <u>100 每頁筆數</u> <u>200 每頁筆數</u> 交易日期 👙 參考編號/ 💲 從帳戶≜ 受款人 😄 金額。前一個動作。 麵型/ 離湊值 Ŷ. 13 Feb 2019 EBACT90212008763 Account\_0300017 TWGTS TWD TWDBU4 R5 Maker 1 01 台灣-自行轉帳 300001 0300017 建立 617041 TWD 進階搜尋: 依照以下預設條件顯示交易: (1) 預設的公司名稱 (2) 6個月的交易日期 (3) 所有付款類型 (4) 所有傳送模式 (5) 所有扣款帳戶 √ 依受款人、帳號、金額、參考編號、雜湊值,或檔案名稱篩選 隠藏進階欄位 ∧ 交易日期 預設為當日前後三個月 13 Jan 2019 至 13 May 2019 付款類型 顯示全部 ~ 預設為此公司所有的付款類型 預設顯示所有檔案服務新增或 手動新增的交易 傳送模式 顯示全部 × 扣款帳戶 顯示全部 ~ 搜尋所有交易 (包含整批付款内之交易,但不 受款人/付款人 搜尋

5 符合結果

至多檢視 10 每頁筆數 100 每頁筆數 200 每頁筆數

含薪資交易)

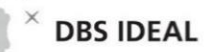

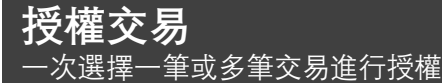

#### 在篩選後,您可以選擇或取消選擇 一筆或多筆交易進行授權

|             | 13 Feb 2019 | <mark>EBLVT90212582539</mark><br>台灣 - 整批付款<br>117548 | Account_0300017<br>0300017<br>TWD | test123for bene cod<br>e<br>006<br>1234567890 | TWD<br>1      | TWDBU4 R5 Maker<br>01<br>建立 |
|-------------|-------------|------------------------------------------------------|-----------------------------------|-----------------------------------------------|---------------|-----------------------------|
| <b>&gt;</b> | 13 Feb 2019 | EBACT90212008763<br>台灣 - 自行轉帳<br>617041              | Account_0300017<br>0300017<br>TWD | TWGTS<br>300001                               | TWD<br>1      | TWDBU4 R5 Maker<br>01<br>建立 |
|             | 12 Feb 2019 | EBICT90212019049<br>内部時帳<br>307412                   | Account_0300017<br>0300017<br>TWD | Account_0300080<br>0300080                    | USD<br>100.00 | TWDBU4 R5 Maker<br>01<br>建立 |
|             | 01 Feb 2019 | <b>EBLVT90201580810</b><br>台灣 - 整批付款<br>205314       | Account_0300017<br>0300017<br>TWD | 3受款人<br>檢視明細                                  | TWD<br>3      | TWDBU4 R5 Maker<br>01<br>建立 |

拒絕授權

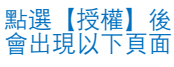

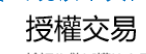

檢視您欲授權的交易

### 摘要

| Account_0300017 - 0300017 | - TWD (截至 20:14 SGT )   |                  |      |   | ▲ 橋視帳戶內的餘        |
|---------------------------|-------------------------|------------------|------|---|------------------|
| 您<br>有 100,021,776,477.00 | 您素<br>要 <b>2.00</b> TWD | 忽將收到<br>0.00 TWD | 總交易數 | 2 | 額與即將支出或<br>收入的金額 |
| TWD                       |                         |                  |      |   | -                |

### 付款資訊

| 您可以點選再<br>以<br>握<br>認<br>選<br>構<br>等<br>的<br>交<br>易 |                                                                                                    | 交易日期 🛊      | 參考編號 /<br>類型 /<br>(來遼)        | 從帳戶                                | 受款人                                           | 雜湊值    | 授權金額     |
|-----------------------------------------------------|----------------------------------------------------------------------------------------------------|-------------|-------------------------------|------------------------------------|-----------------------------------------------|--------|----------|
|                                                     | <b>&gt;</b>                                                                                                    | 13 Feb 2019 | EBLVT90212582539<br>台灣 - 整批付款 | Account_0300017<br>0300017<br>TWD  | test123for bene cod<br>e<br>006<br>1234567890 | 117548 | TWD<br>1 |
|                                                     | <ul> <li>Image: A start of the start of the start of</li></ul> | 13 Feb 2019 | EBACT90212008763<br>台灣 - 自行轉帳 | Account_0300017'<br>0300017<br>TWD | TWGTS<br>300001                               | 617041 | TWD<br>1 |

### 授權

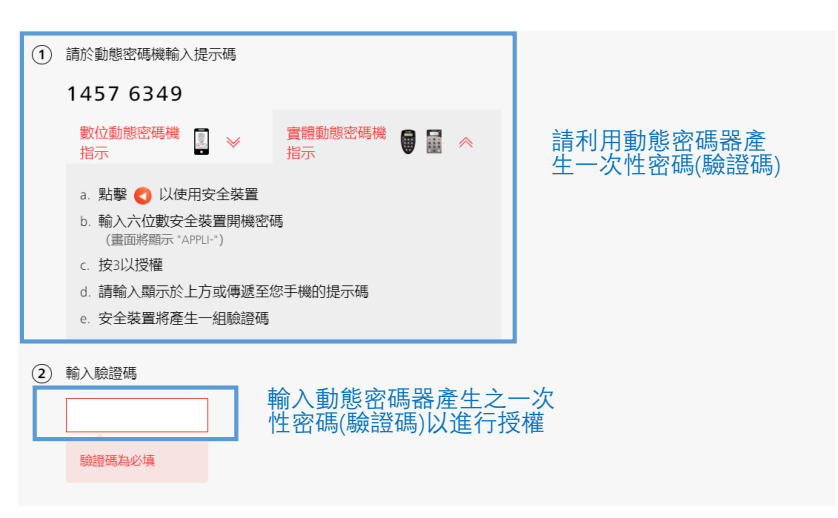

## **拒絕交易** 拒絕付款交易並加上附註

### 除了授權外,您也可以選出並拒絕含有錯誤的交易

您可以在拒絕原因欄位輸入至多20個字元,以利新增交易者針對被拒絕的交易進行後續處理

| <ul> <li>Image: A second second s</li></ul> | 13 Feb 2019 | EBLVT90212582539 | Account_0300017     | test123for bene cod | TWD        | TWDBU4 R5 Maker |
|----------------------------------------------------------------------------------------------------|-------------|------------------|---------------------|---------------------|------------|-----------------|
|                                                                                                    |             | 台灣-整批付款          |                     | e                   | 1          | 01              |
|                                                                                                    |             | 117548           | 0300017             | 006                 |            | 建立              |
|                                                                                                    |             |                  | TMD                 | 1234567890          |            |                 |
|                                                                                                    |             |                  |                     | 120 1007 000        |            |                 |
| ~                                                                                                    | 13 Feb 2019 | EBACT90212008763 | Account_0300017     | TWGTS               | TWD        | TWDBU4 R5 Maker |
|                                                                                                    |             | 台灣-自行轉帳          |                     | 200004              | 1          | 01              |
|                                                                                                    |             | 617041           | 0300017             | 300001              |            | 建立              |
|                                                                                                    |             | 017041           | TWD                 |                     |            |                 |
|                                                                                                    |             | _                |                     |                     |            |                 |
|                                                                                                    | 12 Feb 2019 | EBOTT90212114    | 拒絕交易                |                     | USD        | TWD4R5C01       |
|                                                                                                    |             | 台灣 - 外幣匯款        |                     |                     | 510,000.00 | 建立              |
|                                                                                                    |             | 138035           | 交易目13 Feb 2019 至 13 | Feb 2019 將被拒絕       |            |                 |
|                                                                                                    |             | tF               | 226月日/28年1月         |                     |            |                 |
|                                                                                                    |             | TE               | 999/凤山(西南)          |                     |            |                 |
|                                                                                                    | 12 Feb 2019 | EBICT902120190   |                     |                     | USD        | TWDBU4 R5 Maker |
|                                                                                                    |             | 内部轉帳             |                     | 剩下20字元              | 100.00     | 01              |
|                                                                                                    |             | 307412           |                     | X31 20 3 70         |            | 建立              |
|                                                                                                    |             |                  |                     | 100004              |            |                 |
|                                                                                                    |             |                  |                     | 取用 把翘               |            |                 |
|                                                                                                    | 01 Feb 2019 | EBLVT90201580    |                     |                     | TWD        | TWDBU4 R5 Maker |
|                                                                                                    |             | 台灣-整批付款          | 55                  | 檢視明細                | 3          | 01              |
|                                                                                                    |             | 205314           | 0300017             | DATE FORM           |            | 建立              |
|                                                                                                    |             |                  | TWD                 |                     |            |                 |
|                                                                                                    |             |                  |                     |                     |            |                 |
|                                                                                                    |             |                  |                     |                     |            |                 |
| 至多核                                                                                                    | 視 10 毎頁筆    | 數 100 每頁筆數 2     | 200 每頁筆數            |                     |            |                 |
|                                                                                                    |             |                  |                     |                     |            |                 |
|                                                                                                    |             |                  |                     |                     |            |                 |
|                                                                                                    |             |                  |                     |                     |            |                 |
|                                                                                                    |             |                  |                     |                     |            | 拒絶   授權         |
|                                                                                                    |             |                  |                     |                     |            |                 |

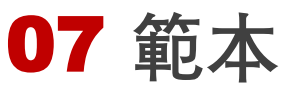

利用本頁面檢視並管理所有範本,點選【現金管理】->管理欄位選取【管理範本】

| <b>範本</b><br>全新介 | <b>S管理概覽</b><br>內面設計與使用體驗         | È.                                       |                      |                    |                  |
|------------------|-----------------------------------|------------------------------------------|----------------------|--------------------|------------------|
| 新加               | 曾及管理範本                            |                                          |                      |                    |                  |
| 公司               | 選擇                                |                                          | ~                    | 在新增新的範本<br>範本之前,請先 | 或者管理現有<br>選擇您的公司 |
| 箫                | <b>储节本</b> 點選此處以新                 | 增新的付款/收款範本                               | Σ.                   |                    |                  |
| 顯示               | 全部(6) <del>等待(4)</del> 可讓筆<br>有待打 | <sup>砲本授權者檢視所</sup><br>受權範本之分頁           |                      | 使用進階               | 篩選來檢視<br>類型之範太   |
| 5                | 以範本名稱,預設付款金額/最大付款                 | 立金額,受款人帳戶,受款人名稱師;                        | 巽                    | 願示進階               |                  |
| 支持               | 爰動態搜尋,輸入關鍵                        | 字進行即時搜尋                                  |                      |                    |                  |
|                  | 範本名稱 / ♀<br>類型                    | 從帳戶 ⇔                                    | 受款人 🔹                | 預設金額/ ⇒<br>最大金額    | 動作               |
|                  | test single template              | Account_0300017                          | Test TT bene name    | USD                | 等待授權             |
|                  | 台灣 - 外幣匯款                         | 0300017                                  | CTPTHKH1XXX          | 1.00               |                  |
|                  |                                   | TWD                                      | 123456789            | 5.00               |                  |
|                  | test for creating temp only       | Account_0300017                          | test123for bene code | TWD                | 新增付款             |
|                  | 台灣 - 台幣匯款                         | 0300017                                  | 006 0992             | 1                  |                  |
|                  |                                   | TWD                                      | 1234507890           | 2                  |                  |
|                  | test FISC payroll template        | Account_0300017                          | 3受款人                 | TWD                | 等待授權             |
|                  | 台灣 - 新賀付款                         | 0300017:<br>TWD                          | 檢視明細                 | 3                  |                  |
|                  | test FISC payroll template        | Account_0300017                          | 3受款人                 | TWD                | 等待授權             |
|                  | 台灣-薪資付款點選此處<br>使用此範               | 來 <sup>0300017</sup><br>本 <sup>TWD</sup> | 檢視明細                 | 3                  |                  |
|                  | 進行支付<br>template saved            | Account_0300017                          | 3受款人                 | TWD                | 等待授權             |
|                  | 台灣-整批付款                           | 0300017                                  | 檢視明細                 | 3                  |                  |
|                  |                                   | TWD                                      |                      | -                  |                  |
|                  | ACH template                      | Account_0300017                          | ACH payee name       | TWD                | 新增付款             |
|                  | 台灣 - ACH 整批付款                     | 0300017                                  | 123                  | 0                  |                  |
|                  |                                   | TWD                                      | 1234567890           | -                  |                  |
|                  | 123456                            | Account_0300017                          | 3受款人                 | TWD                | 等待授權             |
|                  | 台灣 - 薪資付款                         | 0300017                                  | 檢視明細                 | 3                  |                  |
|                  |                                   | TWD                                      |                      | -                  |                  |

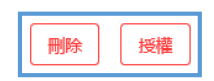

選擇並刪除現有範本

若您是範本授權者, 則您可以使用「授權」

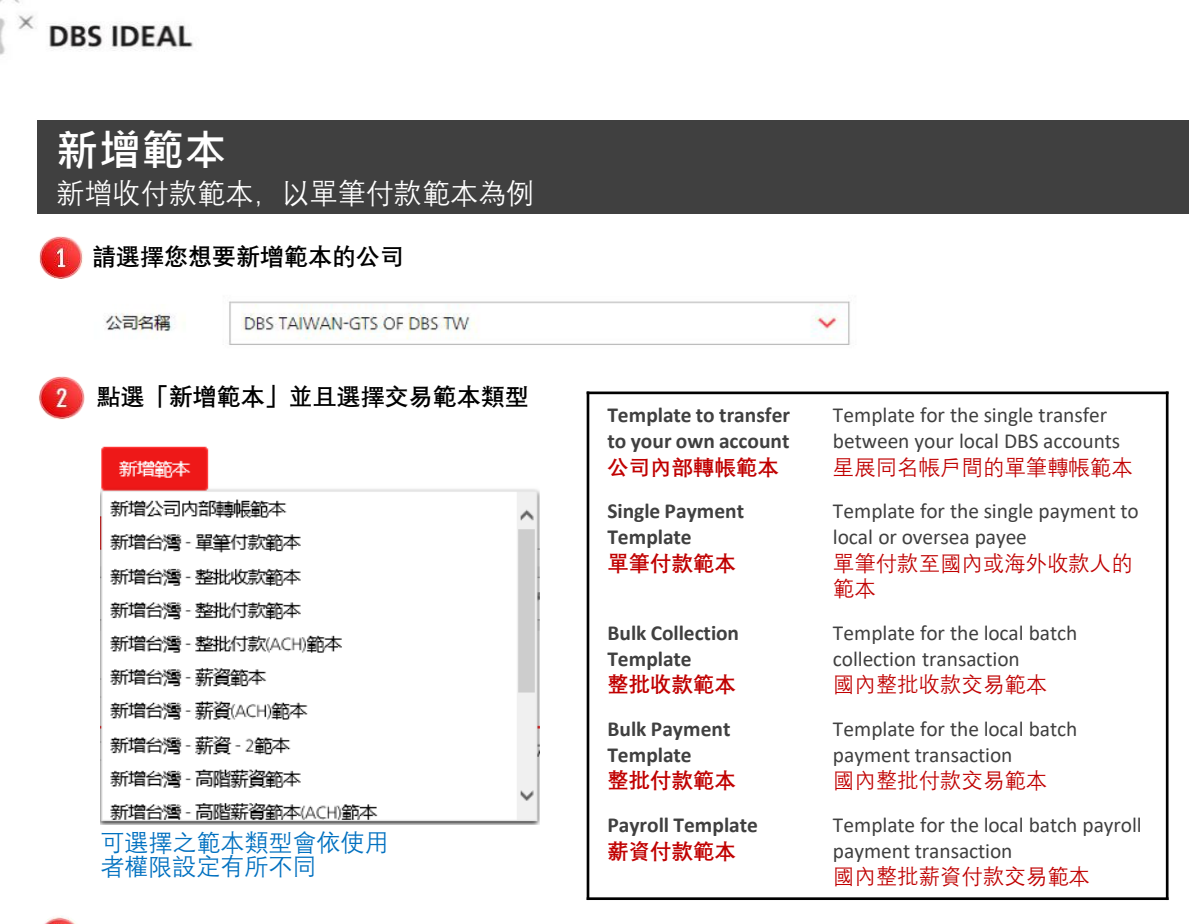

### 新增付款範本

與新增付款之頁面類似,您可以在此範本中提供付款相關資料,以便在未來新增付款。

### 新增付款範本

新增台幣匯款或外幣匯款範本。

| 1. 輎                            | <b>认内容</b>                       | 2. 審核內容                   |          | 3. 提交                              |
|---------------------------------|----------------------------------|---------------------------|----------|------------------------------------|
| - <u>-</u>                      | 木夕瑶                              | ]                         |          | 在繼續動作之前,<br>——— 請先確認您選擇<br>之公司是否正確 |
| シレ 時水 1. 半じん<br>範本名稱            |                                  | 請輸入範本名稱以新增範本              |          |                                    |
| 步驟 2: 轉                         | <sub>夏153</sub>                  | 0 <del>7</del> 77         |          |                                    |
| 帳户                              | 選擇                               |                           | ~        | 在新增付款的過程中,<br>並不能更改扣款帳戶            |
| <b>預設金額</b><br>(選擇性)            | 付給受款人<br>新増一筆付款時您可更改此欄位資訊。<br>選擇 | 在新增付款範<br>過程中,預設<br>是可更改的 | 本之<br>金額 | -                                  |
| <b>最大金額</b><br>(選擇性)<br>最高金額之輸入 | <b>TWD</b><br>對於範本之新增            | 付款金額不可超過此金<br>額。          |          |                                    |

最高金額之輸入對於範本之新增 是非必要的,此支付範本未來所 使用之金額不能超過此數值

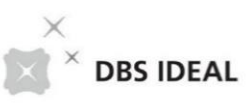

| 新增  | 範本   |
|-----|------|
| 新增收 | 付款範本 |

| ▽隊 5. 聘岐王 | 步驟 | 3: | 轉帳至 |
|-----------|----|----|-----|
|-----------|----|----|-----|

|                            | 現有受款人 新増受款人                                                           | ]                  |
|----------------------------|-----------------------------------------------------------------------|--------------------|
| 現有受款人                      | test123for bene code - 0060992 - 1234567890 🗸                         | 付款新增過程中<br>無法變更受款人 |
|                            | test123for bene code 合作金庫商業銀行<br>SWIFT/BIC: 0060992<br>帳號: 1234567890 |                    |
| 付款類型                       | 台灣台幣匯款                                                                | _選擇付款適用的類型<br>]    |
| 步驟 4: 銀                    | 行費用                                                                   | 範本新增後無法進行變更        |
| 銀行費用                       | 新增一筆付款時您可更改此欄位資訊。                                                     |                    |
|                            | <ul> <li>我們 (OUR)</li> <li>您支付所有費用</li> </ul>                         |                    |
|                            | <ul> <li>They (BEN)</li> <li>要款人支付所有費用</li> </ul>                     |                    |
| 銀行費用扣款帳戶                   | 新增一筆付款時您可更改此欄位資訊。                                                     |                    |
|                            | XXXXXXX 0300017 (TWD)                                                 |                    |
| 步驟 5: 訊                    | 息及備註                                                                  |                    |
| <b>給受款銀行的付款資訊</b><br>(選擇性) | 新增一筆付款時您可更改此欄位資訊。                                                     |                    |
|                            | 受款最行執行交易時,受款人將收到此訊息                                                   |                    |
|                            |                                                                       |                    |
|                            | 剩下78字元                                                                |                    |
| 受款人通知                      | 新增一筆付款時您可更改此欄位資訊。                                                     |                    |
|                            | 最多可寄送 5個通知 給受款人或他人,內容包含參考編號 發票及付款明細。                                  |                    |
| <b>其他資訊</b><br>(選擇性)       | 新增一筆付款時您可更改此欄位資訊。      给授權者的訊息      使用此功能傳送交易相關資訊                     |                    |
|                            | 取消                                                                    |                    |

點選「下一步」前 往範本預覽頁面

| <b>新</b> 新 | 「 <b>増範本</b><br><sup>曾收付款範本</sup>             |                                    |                                     |
|------------|-----------------------------------------------|------------------------------------|-------------------------------------|
| 4          | 審核範本內容<br>新增付款範本<br><sup>新增台幣匯款或外幣匯款範本。</sup> |                                    |                                     |
|            | ✔ 1. 輸入内容                                     | 2. 審核内容                            | 3. 提交                               |
|            | 預覽範本<br><sup>範本名稱: TemplateSample</sup>       |                                    | ✓編輯 若範本內容有誤,<br>請點選「編輯」並<br>回到上一個頁面 |
|            | 扣款帳戶                                          | 0300017 (TWD)<br>XXXXXXXX          |                                     |
|            | 至                                             | 1234567890<br>test123for bene code |                                     |
|            | 付款類型                                          | 台灣台幣匯款                             |                                     |
|            | 新增一筆付款時您可更改預設金額<br>受款人將收到<br>最大可付金額           | TWD 1                              |                                     |
| 5          | 範本新增成功<br>新增付款範本<br>新增台幣匯款或外幣匯款範本。            |                                    |                                     |
|            | ✔ 1. 輸入内容                                     | ✓ 2. 審核内容                          | 3. 提交                               |
|            | 範本已提交                                         |                                    | <b>帚</b> 列印                         |
|            | ✓ 台幣匯款範本 TemplateSample 已成功新增                 | ,狀態為等待授權。                          |                                     |
|            | 希望當交易被授權時收到簡訊或Email通知                         | 嗎?您可使用 <mark>警示與提醒</mark> 來設定。     |                                     |
|            | 範本名稱: TemplateSample                          |                                    |                                     |
|            | 扣款帳戶                                          | 0300017 (TWD)<br>XXXXXXXXX         |                                     |
|            | 至                                             | 1234567890<br>test123for bene code |                                     |
|            | 付款類型                                          | 台灣台幣匯款                             |                                     |

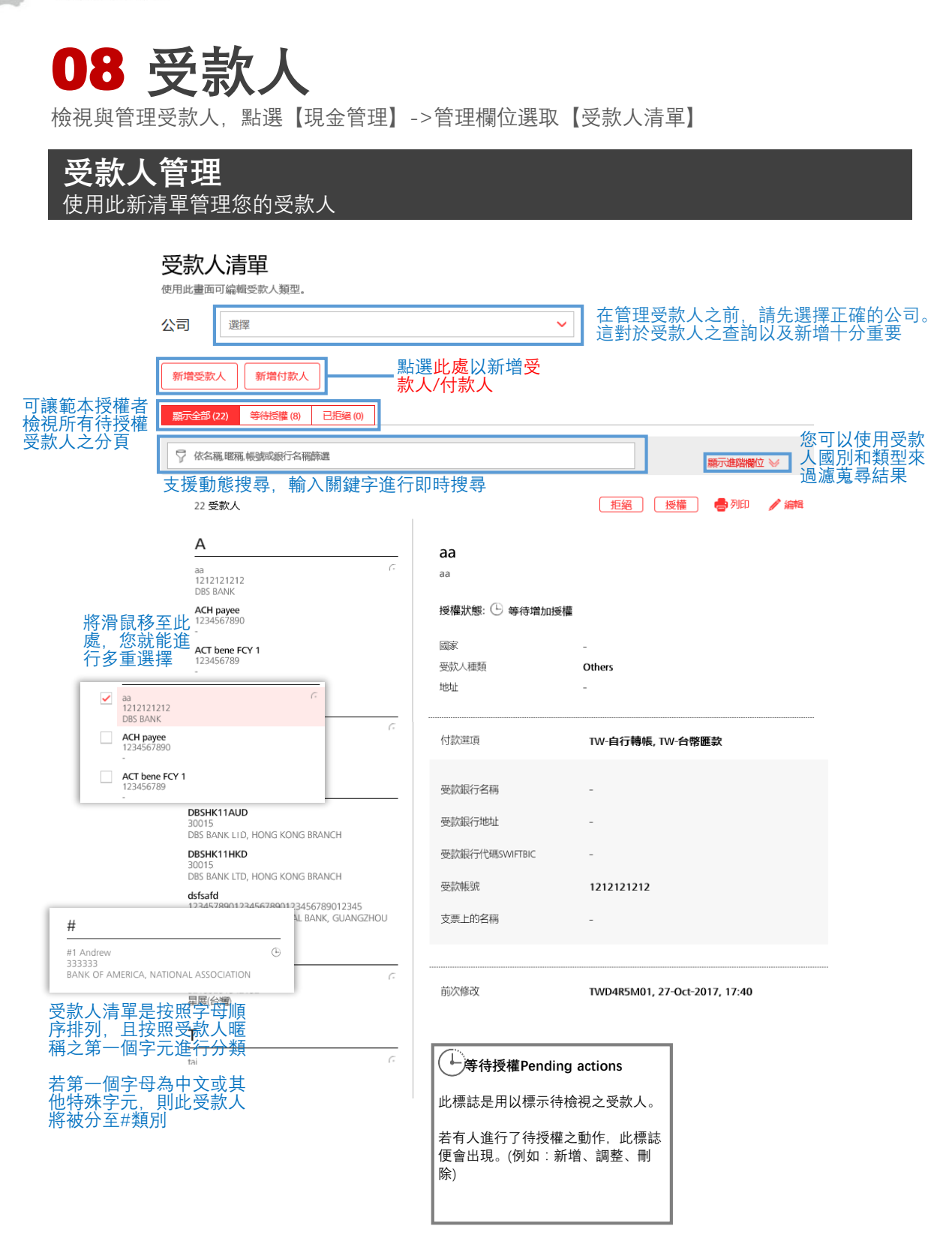

# 新增受款人 加入受款人/受益人與其相關資訊

只要輸入受款人資訊,系統會幫您識別可以用於付款給此受款人的付款類型

| 款人資訊             | TAIWAN - 台灣<br>可支援字元:                                                                  | ▼ 選擇<br>會據」                 | 受款人國別,             | 五位                    | 888時之公可; | 正に |
|------------------|----------------------------------------------------------------------------------------|-----------------------------|--------------------|-----------------------|----------|----|
| 款人資訊             | TAIWAN - 台灣<br>可支援字元:                                                                  | ✓ 選擇<br>會據L                 | 受款人國別,             | 五位                    |          |    |
| 品資人滾             | 可支援字元:                                                                                 |                             | 山延氏或177            | <sup>- 杀税</sup><br> 表 |          |    |
|                  | 可支援字元:                                                                                 |                             |                    |                       |          |    |
|                  | <ul> <li>・ 央父子母(a-z)、戦子(0-9)</li> <li>・ 特殊字元 /-?:().,'+-</li> <li>・ 最多7個中文字</li> </ul> |                             |                    |                       |          |    |
| 人姓名              |                                                                                        | <b>請翰</b><br>- 主管<br>剩下35字元 | 入受款人真實名稱。<br>:機關規範 |                       |          |    |
| <b>閏1</b><br>(生) |                                                                                        |                             |                    | 1                     |          |    |
|                  |                                                                                        | 剩下35字元                      |                    |                       |          |    |
| <b>8</b> 2       |                                                                                        |                             |                    |                       | 11 I.I.  |    |
| (11)             |                                                                                        | 剩下35字元                      |                    | り輸入                   | 地址       |    |
| 83               |                                                                                        |                             |                    |                       |          |    |
| 性)               |                                                                                        | 剩下35字元                      |                    |                       |          |    |
| (付款類別            | 星展銀行(台灣)                                                                               |                             |                    |                       |          |    |
|                  | • 其他銀行                                                                                 |                             |                    |                       |          |    |
|                  |                                                                                        |                             |                    |                       |          |    |
|                  | 台灣當地幣別付款                                                                               | 欠                           | 若您希望               | 對此受款ノ                 | 使用電      |    |
|                  | ○ 外幣/國外付款                                                                              |                             | 進,請追               | 医择外幣/國語               | 外付款      |    |
| Pare             |                                                                                        | 家州原本埋己银行                    | _                  |                       |          |    |
| GRID             | 請輸入銀行代碼或銀行名稱                                                                           |                             | 搜尋銀行代碼             |                       |          |    |
|                  |                                                                                        |                             |                    |                       |          |    |
|                  |                                                                                        |                             |                    |                       |          |    |
| 長號               |                                                                                        | 僅支援                         | 英數字元               |                       |          |    |
|                  |                                                                                        | 剩下34字元                      |                    |                       |          |    |
| <b>人種類</b><br>性) | Others                                                                                 | く 請職経                       | 本行來修改已指定之類於        | Ŋ                     |          |    |
| 人暱稱<br>(性)       |                                                                                        | 使用電的受款                      | 隅來辨識不同帳號<br>人      |                       |          |    |
|                  |                                                                                        | -<br>剩下35字元 若您未<br>同受款      | 输入,暱稱將預設<br>人名稱    |                       |          |    |
|                  |                                                                                        |                             |                    | 選提交以完                 | 成        |    |

| 新增受款人           |   |
|-----------------|---|
| 加入受款人/受益人與其相關資言 | Ħ |

| 新增受款人                 | <b>\</b> |              |                 |
|-----------------------|----------|--------------|-----------------|
| 國家                    | TAI      | ✓ 受款人 已成功新増り | 、新増成功<br>以下受款人: |
| 受款入算訊                 | Ŧ        | 受款人          | TWGTS (TWGTS)   |
|                       |          | 銀行名稱         | dbs bank taiwan |
| 受款人姓名                 | Т        | 帳戶           | 300001          |
|                       |          |              | 離開              |
| 地址欄1<br>()選擇性)        | H        |              | 剩下35字元          |
| <b>地址欄2</b><br>()選擇性) |          |              | ✓<br>剩下35字元     |
| <b>地址欄3</b><br>()選擇性) |          |              | ✓<br>剩下35字元     |

### 在提交後, 會跳出一個顯示受款人資訊的視窗以供確認

# 在離開確認頁面後, IDEAL會導向此受款人資 訊頁面, 您可以印出或編輯此受款人

| 23 受款人 |
|--------|
|--------|

國際 Test ACT bene name 1234567890

Test TT bene 123456789 A CAPITAL LIMITED

Test TT bene 2 (TW) 123456789 A BANK (TAIWAN) LIMITED

**test123for bene code** 1234567890 合作

**test123for bene code (aft)** 1234567890 合作

test123for bene code (del) 1234567890 財團法人農漁會

TT bene 2 123456789 STANDARD

TWGTS 300001

1Cat5 333444555

#

星星展展 bene 1

| TWGTS<br>TWGTS    |                               |                |
|-------------------|-------------------------------|----------------|
| 國家<br>受款人種類<br>地址 | TAIWAN<br>Others<br>-         |                |
| 付款選項              | TW-自行轉帳                       | 此處會顯示<br>對此受款人 |
| 受款銀行名稱            | -                             | 之付款選項          |
| 受款銀行地址            | -                             |                |
| 受款銀行代碼SWIFTBIC    | -                             |                |
| 受款帳號              | 300001                        |                |
| 支票上的名稱            | -                             |                |
|                   |                               |                |
| 前次修改              | TWD4R5M01, 13-Feb-2019, 16:08 |                |

🕂 👘 👘 副印 🛛 🥖 編輯

顯示選取的營 業日期範圍內 的每日總結

X

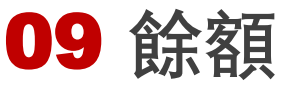

檢視當日及前一日之帳戶餘額(最長至前六個月),點選【帳戶資料】->【餘額】

# 全新介面設計與使用體驗

| ⑧ 您仍可使用 <u>原給額查詢</u> 頁面。  | 該頁面將於3個月內停止適用。 |             |                               |              |                   |
|---------------------------|----------------|-------------|-------------------------------|--------------|-------------------|
| 點選【變更搜尋】後                 | 後跳出以下頁面        |             |                               |              |                   |
|                           | 3              |             |                               | 隠藏進階欄位 🚿     | 可變更搜尋             |
| 〇 前-                      | 個月及當月          |             |                               |              | 條件                |
| ○ 前二                      | [個月及當月         |             |                               |              |                   |
| • 01                      | I Oct 2018 至   | 13 Feb 2019 |                               | 搜尋           |                   |
|                           |                |             | Ŕ                             | V條件排序: 帳戶名稱  |                   |
| GTS OF DBS TW-60283       | 88 -TWD        |             |                               |              |                   |
| 91<br>期初期日始期              | 91<br>前馬 十台9章百 |             | 91<br>可用餘額 截至 13 Feb 2019)    |              |                   |
| ■示每日總結 🦦                  | 械視交易紀錄         |             | an annunyana ( in 196 and 17) | 関 動作         |                   |
| GTS OF DBS TW-9000        | -USD           |             |                               |              |                   |
| 8.01                      | 8.01           |             | 8.01                          |              |                   |
| 期初帳户餘頭<br>翻示毎日總結 ≥        | 帳上解額<br>檢視交易紀錄 |             | □ 用解翻截全 13 Feb 2019)          |              | 您可以直接在            |
|                           | 00 SGD         |             |                               |              | ■此帳戶執行特<br>定的動作(如 |
| 412                       | 4 12           |             | 4 17                          |              | 轉帳)               |
| 期初帳戶餘額                    | 帳上餘額           |             | 可用餘額截至 13 Feb 2019)           |              |                   |
| 顯示每日總結 ≥                  | 檢視交易紀錄         |             |                               | 💌 動作         |                   |
| GTS OF DBS TW-60279       | 99: -CNY       |             |                               |              |                   |
| 2.00<br>期初帳戶餘額            | 2.00<br>帳上餘額   |             | 2.00<br>可用餘額截至 13 Feb 2019)   |              |                   |
| 隱藏每日總結 🔿                  | 檢視交易紀錄         |             |                               |              |                   |
| 營業日期⇔                     | 期初帳戶餘額⇔        | 帳上餘額⇔       | 可用餘額 ≑                        | 交易筆數 ⇔       |                   |
| 01 Oct 2018               | 2.00           | 2.00        | 2.00                          | 0            |                   |
| 02 Oct 2018               | 2.00           | 2.00        | 2.00                          | 0            |                   |
| 03 Oct 2018               | 2.00           | 2.00        | 2.00                          | 0            |                   |
| 04 Oct 2018               | 2.00           | 2.00        | 2.00                          | 0            |                   |
| 至多檢視 <u>10 每頁筆數</u> 100 每 | 貢筆數            |             | 1                             | 2 3 4 5 10 > |                   |
|                           |                |             |                               |              |                   |
| 2 26 CF DDS 1VV-0U2/95    | 12.26          |             | 12.26                         |              |                   |
| 初帳戶餘額                     | 帳上餘額           |             | 可用餘額截至 13 Feb 2019)           |              |                   |
| 示每日總結 ₩                   | 檢視交易紀錄         |             |                               | 関 動作         |                   |

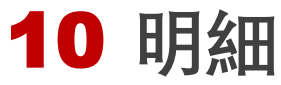

檢視您的交易紀錄(最長至前六個月), 點選【帳戶資訊】->【明細】

# 全新介面設計與使用體驗

| 檢視交易                                                                                                    | 易紀錄                                                                                                    | -(周日)                                                                                                    |                                          |                                          | L)<br>歴史csv に                                                                                                    | 3. 雁虫的日 🚔 別印                                                                                                    |                                                                                  |
|----------------------------------------------------------------------------------------------------|----------------------------------------------------------------------------------------------------|----------------------------------------------------------------------------------------------------|------------------------------------------|------------------------------------------|----------------------------------------------------------------------------------------------------|----------------------------------------------------------------------------------------------------|----------------------------------------------------------------------------------|
| <ul> <li>         · 参仍可使     </li> </ul>                                                                                                    | 用原明細查掏頁                                                                                                    | □<br>回。該夏面將於3個月內停止训                                                                                                    | 意用。                                      |                                          | March 6                                                                                                    |                                                                                                    |                                                                                  |
| 點選【變]                                                                                                    | 更搜尋】                                                                                                    | 後跳出以下頁面                                                                                                    | Ī                                        |                                          |                                                                                                    |                                                                                                    |                                                                                  |
| 公司名稱                                                                                                    | DBS                                                                                                    | TAIWAN: 金融交易服                                                                                                    | 務處                                       |                                          | ~                                                                                                    | 隱藏進階獨位 🐟                                                                                                    | 可變更搜尋<br>條件                                                                      |
| 扣款帳戶                                                                                                    |                                                                                                    | 金融交易服務處-602799.                                                                                                    |                                          |                                          | ~                                                                                                    |                                                                                                    |                                                                                  |
| 雪葉日期                                                                                                    | _ <b>1</b>                                                                                                    | 月                                                                                                    |                                          |                                          |                                                                                                    |                                                                                                    |                                                                                  |
|                                                                                                    | 0 1                                                                                                    | 前一個月及當月                                                                                                    |                                          |                                          |                                                                                                    |                                                                                                    |                                                                                  |
|                                                                                                    | • 1                                                                                                    | 前二個月及當月                                                                                                    |                                          |                                          |                                                                                                    |                                                                                                    |                                                                                  |
|                                                                                                    | • [                                                                                                    | DD MMM YYYY                                                                                                    | ₩ DI                                     | МММ ҮҮҮҮ 🛗                               |                                                                                                    | 搜尋                                                                                                    |                                                                                  |
| TS OF DBS                                                                                                    | 5 TW - 300                                                                                                    | 001 - TWD                                                                                                    |                                          |                                          |                                                                                                    |                                                                                                    |                                                                                  |
| TWD                                                                                                    | Ē                                                                                                    | 12,615 TWD<br>可用餘額(截至 21 May 2019)                                                                                                    | 1                                        | 12,615 TWD<br>實際可用餘額 (戳至 21 May 201      | 9)                                                                                                    | 関 動作                                                                                                    | 】 您可以直接在<br>」 此帳戶執行特                                                             |
| 12.575 TWD                                                                                                    |                                                                                                    |                                                                                                    |                                          |                                          |                                                                                                    |                                                                                                    | 定的動作(加                                                                           |
| 期初帳戶餘額(書                                                                                                    | 或至01 Apr 2019)                                                                                                    | 12,615 TWD<br>帳上餘額 (截至 21 M                                                                                                    | May 2019)                                | 34 тwp<br>總扣款交易全額                        | 74 TWD<br>總入帳交調                                                                                                    | 局全額                                                                                                    | 轉帳)                                                                              |
| 期初帳戶餘額(審<br>顯示更多明細 >                                                                                                    | 戴至01 Apr 2019)<br>❤                                                                                                    | 12,615 twb<br>帳上餘額 (截至 21 M                                                                                                    | May 2019)                                | 34 two<br>總扣款交易全額                        | 74 twb<br>總入帳交詞                                                                                                    | 急全額                                                                                                    | 轉帳)                                                                              |
| 期初稿戶餘額審<br>願示更多明細 》<br>亦 見 阳 幺                                                                                                    | 就至01 Apr 2019)<br>ダ                                                                                                    | 12,615 two<br>帳上餘額 (衛至 21 M                                                                                                    | May 2019)                                | 34 twp<br>總扣款交易全額                        | 74 two<br>總入帳交ā                                                                                                    | 吊全額                                                                                                    | 轉帳)                                                                              |
|                                                                                                    | 8至01 Apr 2019)<br>ダ<br>田<br>細. 扣款全観 或.                                                                                                    | 12,615 two<br>稿上餘額 (衛至 21)<br>\场会額許遇                                                                                                    | May 2019)                                | 34 twp<br>總扣款交易全額                        | 74 two<br>總入幅交8                                                                                                    | ∄全額                                                                                                    | 轉帳)                                                                              |
|                                                                                                    | K至D1 Apr 2019)<br>ダ<br>田<br>細、扣款全額、或。                                                                                                    | 12,615 two<br>橫上餘額 (衛至21)<br>《橫全額時遇                                                                                                    | May 2019)                                | 34 twp<br>總扣款交易全額                        | 74 тир<br>總入帳交話<br>多檢視 10 每頁                                                                                                    | 8全領<br>筆数 100 <b>等頁筆数</b>                                                                                                    | 轉帳)                                                                              |
| 期初編戸登録書<br>編示更多明編<br>文易明<br>☆ 依交易明<br>交易日期 。                                                                                                    | 浅至01 Apr 2019)<br>✓<br>細. 扣款全額, 或,<br>生效日期 ≎                                                                                                    | 12,615 two<br>帳上餘額 (衛至21)<br><                                                                                                    | May 2019)                                | 34 twp<br>總扣款交易全額                        | 74 two<br>總入帳交話<br>多號提 <u>10 每頁</u><br>入帳 \$                                                                                                    | 法 (100 句 ) (100 句 ) (100 句 ) (100 句 ) (100 句 ) (100 句 ) (100 句 ) (100 句 ) (100 句 ) (100 句 ) (100 句 ) (100 句 ) (100 句 ) (100 句 ) (100 句 ) (100 句 ) (100 句 ) (100 句 ) (100 句 ) (100 d ) (100 d ) (100 d                                                                                                    | 轉帳)                                                                              |
| 期初紙戸鈴鶴 番<br>編示更多明編<br>交易明<br>(文 依交易明)                                                                                                    | 截至01 Apr 2019)<br>✓<br>毎<br>細. 扣款全領. 或、<br>生效日期 ÷<br>08 Apr 2019                                                                                                    | 12,615 two<br>帳上餘額 (衛至 21)<br>< <p>    次易明細 TRANSFER &lt;</p>                                                                                                    | May 2019)                                | 34 twp<br>總扣款交易金額<br>                    | 74 rup<br>總入晤交話<br>多餘規 <u>10 每頁</u><br>入帳 ÷<br>2                                                                                                    | 書金額 筆數 100 每更筆數 餘額 報表 12,577 檢視                                                                                                    | ■<br>■<br>■<br>■<br>■<br>■<br>■<br>■<br>■<br>■<br>■<br>■<br>■<br>■               |
| 期初編 <b>戸絵録 書</b>                                                                                                    | K至01 Apr 2019) ★ ● ● </td <td>12,615 Two<br/>幅上鈴額(衛至 21)<br/>小能全額許諾<br/>文易明細<br/>TRANSFER<br/>置入 0000548<br/>92017201904082<br/>TWD 2 9201720190408<br/>TRANSFER<br/>置入 0000554<br/>92017201904081<br/>TWO 1 92017201904081<br/>TWO 1 92017201904081</td> <td>May 2019)<br/>12</td> <td>34 twp<br/>總扣款交易金額<br/>加款 ¢<br/>0<br/>0</td> <td>74 two<br/>總入帳交話<br/>2<br/>1</td> <td><ul> <li>主要</li> <li>100 每頁筆記</li> <li>分裂 報表</li> <li>12,577 檢視</li> <li>12,578 檢視</li> </ul></td> <td>13-50-1-(A<br/>轉帳)<br/>點擊此處下載<br/>點付款通知細報<br/>覽表</td>                                                                                                    | 12,615 Two<br>幅上鈴額(衛至 21)<br>小能全額許諾<br>文易明細<br>TRANSFER<br>置入 0000548<br>92017201904082<br>TWD 2 9201720190408<br>TRANSFER<br>置入 0000554<br>92017201904081<br>TWO 1 92017201904081<br>TWO 1 92017201904081                                                                                                    | May 2019)<br>12                          | 34 twp<br>總扣款交易金額<br>加款 ¢<br>0<br>0      | 74 two<br>總入帳交話<br>2<br>1                                                                                                    | <ul> <li>主要</li> <li>100 每頁筆記</li> <li>分裂 報表</li> <li>12,577 檢視</li> <li>12,578 檢視</li> </ul>                                                                                                    | 13-50-1-(A<br>轉帳)<br>點擊此處下載<br>點付款通知細報<br>覽表                                     |
| 期初編戶餘額書<br>編示更多明編 《<br>交易明編 》<br>交易日期 *<br>08 Apr 2019<br>10 Apr 2019                                                                                                    | K至01 Apr 2019) ★ ★ </td <td>12,615 Two<br/>端上鈴蘭 (衛至 21)<br/>小橋金額跡遇<br/>交易明細<br/>TRANSFER<br/>置入 0000548<br/>92017201904082<br/>TWD 2 9201720190408<br/>TWD 2 9201720190408<br/>TWD 1 9201720190408<br/>TRANSFER<br/>TRANSFER<br/>TRANSFER 0000041<br/>BATCH NO:90000</td> <td>May 2019)<br/>12<br/>GTS</td> <td>34 twp<br/>總扣款交易金額<br/>加款 ¢<br/>0<br/>0<br/>1</td> <td>74 two<br/>總入帳交話<br/>入帳 0<br/>2<br/>1<br/>0</td> <td>B金額<br/>第一章<br/>第一章<br/>12,577 1<br/>12,578 1<br/>12,577 1<br/>12,577</td> <td>■ 點擊此處下載<br/>付款通知以瀏<br/>覧交易明細報<br/>表</td>                                                                                                    | 12,615 Two<br>端上鈴蘭 (衛至 21)<br>小橋金額跡遇<br>交易明細<br>TRANSFER<br>置入 0000548<br>92017201904082<br>TWD 2 9201720190408<br>TWD 2 9201720190408<br>TWD 1 9201720190408<br>TRANSFER<br>TRANSFER<br>TRANSFER 0000041<br>BATCH NO:90000                                                                                                    | May 2019)<br>12<br>GTS                   | 34 twp<br>總扣款交易金額<br>加款 ¢<br>0<br>0<br>1 | 74 two<br>總入帳交話<br>入帳 0<br>2<br>1<br>0                                                                                                    | B金額<br>第一章<br>第一章<br>12,577 1<br>12,578 1<br>12,577 1<br>12,577                                                                                                    | ■ 點擊此處下載<br>付款通知以瀏<br>覧交易明細報<br>表                                                |
| 期初戦庁参領書<br>編示更多明編<br>交易明編<br>交易日期:<br>08 Apr 2019<br>10 Apr 2019<br>10 Apr 2019<br>25 余敏視 10 名                                                                                                    | ★至01 Apr 2019) ★ ● ●<                                                                                                    | 12,615 Two<br>端上鈴頭(衛至 21)<br>小橋金額跡進<br>交易明細<br>TRANSFER<br>置入 0000548<br>92017201904082<br>TRANSFER<br>置入 0000554<br>92017201904081<br>TWD 2 9201720190408<br>TRANSFER<br>TRANSFER | May 2019)<br>12<br>11<br>GTS             | 34 twp<br>總扣款交易金額<br>加款 ¢<br>0<br>0<br>1 | 74 two<br>總入帳交話<br>2<br>1<br>0<br>1 2                                                                                                    | B金額<br>(100 年月聖歌)<br>分類 報表<br>12,577 依規<br>12,577 依規<br>12,577 の<br>12,577 の<br>12,577 0<br>10,000 0<br>10,000 00<br>10,000 0<br>10,000 0<br>10,000 0<br>10,000 0000000000 | 點擊此處下載<br>對於通知以瀏<br>覽交易明細報<br>表                                                  |
| 期初戦庁参額番<br>編示更多明編<br>交易明約<br>交易日期 0<br>08 Apr 2019<br>10 Apr 2019<br>10 Apr 2019<br>10 Apr 2019                                                                                                    | ★ 2019 Apr 2019) ★ 2019 Apr 2019) ★ 如果 11 和歌全観 或. ★ 生效日期 ÷ 08 Apr 2019 08 Apr 2019 10 Apr 2019 10 Apr 2019 每頁筆數 100                                                                                                    | 12,615 Two<br>端上鈴頭(衛至 21)<br>小師金額跡進<br>文易明細<br>TRANSFER<br>置入 0000548<br>92017201904082<br>TRANSFER<br>置入 0000554<br>92017201904081<br>TWD 2 9201720190408<br>TRANSFER<br>TRANSFER | vtay 2019)<br>12<br>11<br>GTS            | 34 twp<br>總扣款交易金額<br>扣款 0<br>0<br>1      | 74 rvo<br>總入帳交話<br>2<br>1<br>0<br>1<br>2<br>2<br>1<br>2<br>2<br>1<br>2<br>2<br>1<br>2<br>2<br>1<br>2<br>2<br>1<br>2<br>2<br>1<br>2<br>2<br>1<br>2<br>2<br>1<br>2<br>2<br>1<br>2<br>2<br>1<br>2<br>2<br>1<br>2<br>2<br>1<br>2<br>1<br>2<br>2<br>1<br>2<br>1<br>1<br>2<br>1<br>2<br>1<br>2<br>1<br>1<br>2<br>1<br>2<br>1<br>2<br>1<br>2<br>1<br>2<br>1<br>2<br>1<br>2<br>1<br>2<br>1<br>2<br>1<br>1<br>2<br>1<br>2<br>1<br>2<br>1<br>2<br>1<br>2<br>1<br>2<br>1<br>2<br>1<br>2<br>2<br>1<br>1<br>2<br>1<br>2<br>1<br>2<br>1<br>2<br>1<br>2<br>1<br>2<br>1<br>2<br>1<br>2<br>1<br>2<br>1<br>2<br>1<br>2<br>1<br>2<br>1<br>2<br>1<br>2<br>1<br>2<br>1<br>1<br>2<br>1<br>1<br>2<br>1<br>2<br>1<br>2<br>1<br>2<br>1<br>2<br>1<br>2<br>1<br>2<br>1<br>2<br>1<br>2<br>1<br>2<br>1<br>2<br>1<br>2<br>1<br>1<br>2<br>1<br>1<br>2<br>1<br>2<br>1<br>2<br>1<br>1<br>2<br>1<br>2<br>1<br>2<br>1<br>2<br>1<br>2<br>1<br>2<br>1<br>2<br>1<br>1<br>1<br>2<br>1<br>1<br>1<br>2<br>1<br>2<br>1<br>1<br>1<br>2<br>1<br>1<br>1<br>1<br>1<br>1<br>1<br>1<br>1<br>1<br>1<br>1<br>1<br>1<br>1<br>1<br>1<br>1<br>1<br>1 | <ul> <li>第金額</li> <li>100 使更變致<br/>分額 報表</li> <li>12,577 依規見</li> <li>12,577 依規見</li> <li>12,577 -</li> <li>3 4 5 - 10<br/>取消</li> </ul>                                                                                                    | 1337 F(A<br>轉帳)<br>點擊此處下載<br>對新通知知<br>對<br>表                                     |
| 期初端戸鈴綱 番<br>編示更多明編<br>交易印第<br>(文易明第<br>(本文易明)<br>(本ののの)<br>(本のの)<br>(本の)<br>(本の)<br>(本の)<br>(本の)<br>(本の)<br>(本の)<br>(本の)<br>(本の)<br>(本の)<br>(本の)<br>(本の)<br>(本の)<br>(本の)<br>(本の)<br>(本の)<br>(本の)<br>(本の)<br>(本)<br>(本)<br>(本)<br>(本)<br>(本)<br>(本)<br>(本)<br>(本 | ★ 2019 Apr 2019) ★ 2019 Apr 2019) ★ 2019 ★ 2019 08 Apr 2019 08 Apr 2019 10 Apr 2019 508 Apr 2019 10 Apr 2019 508 Apr 2019 10 Apr 2019 508 Apr 2019 508 Apr 2 | 12,615 Two<br>核上鈴蘭 (衛至 21)<br>水極全額跡遇<br>交易明細<br>TRANSFER<br>匯入 0000548<br>92017201904082<br>TWD 2 92017201904082<br>TWD 2 92017201904081<br>TWD 1 92017201904081<br>TWD 1 9201720190408<br>TWD 1 9201720190408<br>TWD 1 9200000000000000000000000000000000000                                                                                                    | vtay 2019)<br>12<br>13<br>14<br>15<br>15 | 34 two<br>總扣款交易金額<br>加款 c<br>0<br>0<br>1 | 74 ruo<br>總入帳交話<br>2<br>1<br>2<br>1<br>2<br>2<br>1<br>2<br>2<br>1<br>2<br>2<br>1<br>2<br>2<br>1<br>2<br>2<br>1<br>2<br>2<br>1<br>2<br>2<br>1<br>2<br>2<br>1<br>2<br>2<br>1<br>2<br>2<br>1<br>2<br>2<br>1<br>2<br>2<br>1<br>2<br>1<br>1<br>2<br>1<br>2<br>1<br>2<br>1<br>2<br>1<br>2<br>1<br>2<br>1<br>2<br>1<br>2<br>1<br>2<br>1<br>1<br>2<br>1<br>2<br>1<br>2<br>1<br>1<br>2<br>1<br>2<br>1<br>2<br>1<br>2<br>1<br>2<br>1<br>2<br>1<br>2<br>1<br>2<br>1<br>2<br>1<br>2<br>1<br>2<br>1<br>2<br>1<br>2<br>1<br>2<br>1<br>2<br>1<br>2<br>1<br>2<br>1<br>2<br>1<br>2<br>1<br>2<br>1<br>2<br>1<br>2<br>1<br>2<br>1<br>2<br>1<br>2<br>1<br>2<br>1<br>2<br>1<br>2<br>1<br>2<br>1<br>1<br>2<br>1<br>1<br>2<br>1<br>1<br>2<br>1<br>1<br>2<br>1<br>1<br>2<br>1<br>2<br>1<br>2<br>1<br>2<br>1<br>2<br>1<br>2<br>1<br>2<br>1<br>2<br>1<br>1<br>2<br>1<br>2<br>1<br>1<br>2<br>1<br>1<br>2<br>1<br>1<br>2<br>1<br>1<br>1<br>2<br>1<br>1<br>1<br>2<br>1<br>2<br>1<br>1<br>1<br>2<br>1<br>1<br>1<br>1<br>1<br>1<br>1<br>1<br>2<br>1<br>1<br>1<br>1<br>1<br>1<br>1<br>1<br>1<br>1<br>1<br>1<br>1<br>1<br>1<br>1<br>1<br>1<br>1<br>1                                                   | B金額 100 毎天美歌的 第第 第 第 12,577 様の見 12,577 様の見 3 4 5 二 10 ) 取消                                                                                                    | ■ 點擊此處下載<br>■ 點款通知<br>1950<br>100<br>100<br>100<br>100<br>100<br>100<br>100<br>1 |

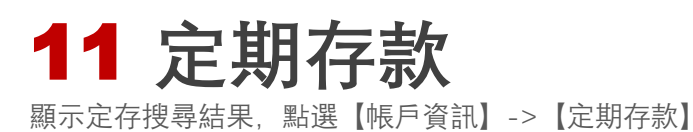

# 全新介面設計與使用體驗

| 定期存                   | <b>子款</b><br>示定存搜尋結 | 课                                 |                                    | 點選」<br>您的5<br><b>國</b> 匯5 | 比處圖示以下載<br>定期存款明細報<br>╂CSV | 或者列印<br>表<br>DF 🛛 🖶 列印 |
|-----------------------|---------------------|-----------------------------------|------------------------------------|---------------------------|----------------------------|------------------------|
| 1 您仍                  | 可使用 <u>原定期存</u>     | 款查詢頁面。該頁面將於3個月內                   | 停止適用。                              |                           |                            |                        |
|                       |                     |                                   |                                    |                           |                            |                        |
| 公司名稱                  |                     | DBS TAIWAN-null                   |                                    | ~                         | 陽藏                         | 叟尋條件 🚫                 |
| 扣款帳戶                  |                     | 顯示全部                              |                                    | ~                         |                            |                        |
| 到期日                   |                     |                                   | DD MMM YYYY                        | 1                         |                            |                        |
| 幣別                    |                     | 顯示全部                              | ~                                  |                           |                            | 搜尋                     |
| 顯示全部                  | 未到期 (0)             | 已到期(1) 點選此處的                      | 的標籤可以快速檢視已到                        | 期及未到期的定期存                 | 款<br>依條件排序 ◆               | 存單號碼                   |
| 881902                | -T\                 | WD                                |                                    |                           |                            |                        |
| XXX股份在                | 有限公司 -              | 88190                             |                                    |                           |                            |                        |
| <b>10,000</b><br>金額   |                     | 21 Mar 2019<br>到期日                | 21 Feb 2019<br>定存起始日               | 1 Month(s)<br>天期          | Matured<br>狀態              |                        |
| 顯示更多明細                | € ≫                 |                                   |                                    |                           | <u>產生定期</u><br>■ 你 □       | 存款明細報表                 |
|                       |                     |                                   |                                    |                           | 出定                         | [存明細報表                 |
| $\times$              | DBS                 |                                   |                                    |                           | 定期存款                       |                        |
| DBS                   |                     | Ac<br>Ma                          | count Name<br>aster Account Number | : XXX股份有限公司<br>: 50137    |                            |                        |
| 交易論                   | 資訊                  |                                   |                                    |                           |                            |                        |
| 存款號                   | 碼                   | 88190.                            | 存款日期                               | 21-2月-2019                |                            |                        |
| 幣別<br>木全全             | ::                  | 10.000.00                         | 到期日<br>付款狀能                        | 21-3月-2019<br>Matured     |                            |                        |
| 今<br>立<br>立<br>立<br>立 |                     |                                   | 227/17/22                          | · materioa                |                            |                        |
| 大加いたかが                |                     | 1 Month(s)                        | 利素                                 | 0.540000%                 |                            |                        |
| 行みの                   | 。<br>               |                                   | 利息金額                               | : 4.00                    |                            |                        |
| 期滿指                   | 赤                   | No Maturity Instruction available | 預留金額                               | : 0.00                    |                            |                        |

# 12 檢視報表

可根據需求產生報表,點選【報表】->帳戶資訊項下【報表】或現金管理項下【付款報表】

# 產生標準/個人化報表

報表

使用此畫面檢視標準報表與個人化報表。

| 標準報表     |        |
|----------|--------|
| 標準報表     | 動作     |
| 貧款明細報表   | 個人化 检视 |
| 貸款摘要報表   | 個人化 检视 |
| 支票存款通知   | 個人化 檢視 |
| 定期存款明細報表 | 個人化 检视 |
| 定期存款摘要報表 | 個人化 檢視 |
| 匯入匯出匯款通知 | 個人化 检视 |
| 匯入匯出匯款摘要 | 個人化 檢視 |
| 帳戶明細     | 個人化 检視 |
| 帳戶摘要     | 個人化 檢視 |

點選檢視選項,快速產生檢視期間為當日之標準報表

點選個人化選項以建立個人化報表,可進一步自訂報表名稱並選擇報表 顯示之公司、帳戶、交易類型、日期範圍、金額範圍等條件

#### 成功建立之個人化報表將於顯示於頁面下方、按下檢視以產生報表、也可再次編輯條件或刪除此個人化報

| 個人化報表          |          |
|----------------|----------|
| 個人化報表 ⇔        | 動作       |
| test 123123123 | 编辑 刪除 检视 |
| Test AD PDF 1  | 编輯 刪除 檢視 |
| Test AS PDF 1  | 编辑 刪除 检视 |
| 帳戶明細 test      | 编辑 刪除 检视 |
| 帳戶明細 test1     | 编辑 刪除 检視 |

#### 您可於【報表】-> 帳戶資訊項下【資料匯出庫】查看以產生之帳戶資訊報表及報表產生進度(若為付款報表,報表會 在點選檢視後直接於新視窗產生)

#### 資料匯出庫

使用此畫面檢閱匯出交易記錄、下載已完成的檔案,並檢視要求失敗的記錄。

|                   |                                      |   |     |        |        |     | 重新整理資料          |
|-------------------|--------------------------------------|---|-----|--------|--------|-----|-----------------|
| 匯出歷程記錄清單          |                                      |   |     |        |        |     |                 |
| 日期/時間             | 檔案名稱                                 | > | 格式  | 使用者 ID | 檔案大小   | 狀態  | 描述              |
| 22-May-2019 10:46 | test123123_220519_104704708.pdf      |   | PDF |        | 93106  | 已完成 | test123123      |
| 22-May-2019 10:36 | Account Details_220519_103704171.pdf |   | PDF |        | 93123  | 已完成 | Account Details |
| 21-May-2019 10:59 | TEST052101_210519_111025908.pdf      |   | PDF |        | 108421 | 已完成 | TEST052101      |
| 21-May-2019 10:56 | Account Details_210519_110925429.pdf |   | PDF |        | 93145  | 已完成 | Account Details |
| 13-May-2019 11:54 | Account Details_130519_115603817.pdf |   | PDF |        | 93159  | 已完成 | Account Details |

## **排程報表** 預先設定報表產生排程並將報表自動寄送到指定的電子郵件信箱

點選【報表】->帳戶資訊項下【排程報告匯出】

### 排定報表 / 資料匯出 🕟 Play Tutorial

使用此畫面檢視排定離線傳遞的報表/匯出。

|                |    |                |      | 新增排程報表/資料匯出          |
|----------------|----|----------------|------|----------------------|
|                |    |                |      | 每頁項目:10 🔻 🚺 2 » 最後一頁 |
| 報表/匯出          |    |                |      |                      |
| 報表/資料匯出名稱      | 類型 | 描述             | 傳遞管道 | 目的電子郵件地址             |
| 匯入匯出匯款摘要 test2 | 自訂 | 匯入匯出匯款摘要 test2 | 電子郵件 | @dbs.com             |
| 匯入匯出匯款通知       | 標準 | 匯入匯出匯款通知       | 電子郵件 | @dbs.com             |

### 建立排定報告 / 資料匯出

使用此畫面建立報告/資料匯出傳遞。

| 服表將於您所選取之期間寄發,或者您也可以登入IC | )<br>EAL 3.0線上取得報表。為防止資料盜用,檔案將以加密的方式寄出,請使用7zip或Winzip來解密。 |  |
|--------------------------|-----------------------------------------------------------|--|
| 排定報告 / 资料匯出名稱/類型*        | 選取報告/資料匯出名稱 ▼                                             |  |
| 描述*                      |                                                           |  |
| 傳遞管道*                    | 電子郵件                                                      |  |
| 密碼*                      | 接給》6至8.细字元日原公士小窗的漆碑。                                      |  |
| 確認密碼*                    |                                                           |  |
| 頻室*                      | 選取頻率    ▼                                                 |  |
| 目的電子郵件地址*                |                                                           |  |
|                          |                                                           |  |
|                          |                                                           |  |
|                          |                                                           |  |

選擇需要排程的報表(可選擇標準報表或已建立之個人化報表)、自訂敘述、密碼(用於加 👦 **預第 預第** 密自動產生之報表檔案)、寄送頻率、指定電子郵件信箱及傳送時段。預覽排程之報告, 確認條件無誤後即可發送排程。

點選新增排程/資料匯出 以設定排程條件 х

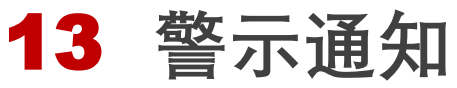

可設定系統在特定條件被觸發之情況下,透過電子郵件/簡訊發送通知給您。 點選畫面IDEAL右上角使用者名稱 2 UserName ▼ ->【警示提醒】

# 步驟 1: 編輯通知對象資訊及通知方式

偏好設定 - 警示與提醒 🕟 Play Tutorial 使用此畫面檢視警示和提醒。

|    |    | 新增警示    | 新增提醒       | 編輯傳輸方式 |
|----|----|---------|------------|--------|
| 警示 |    |         |            |        |
| 類型 | 帳戶 | 傳       | ž          |        |
|    |    |         |            |        |
|    |    |         |            |        |
|    |    |         |            |        |
|    |    | ι.<br>Έ | い既始時値絵をざいと | 住》沪铅古西 |

點選編輯傳輸方式以進入編輯貝面

|                       |                |           |             |                  | * 必填欄位 |
|-----------------------|----------------|-----------|-------------|------------------|--------|
| 警示傳送方法                |                |           |             |                  |        |
| 傳送方法 *                | 類型             | 暱稱*       | 聯絡人資訊*      |                  |        |
|                       | 電子郵件 ▼         |           | •           |                  |        |
|                       |                |           |             |                  |        |
| 填入通知傳送方式(電子郵件/簡<br>覽。 | <b>î</b> 訊)、自訂 | 「暱稱及聯絡資訊( | 電子郵件地址/行動電話 | 號碼)。點選預 <b>取</b> | 預覽傳遞方法 |

### 預覽警示傳遞方法

使用此書面預覽藝示地址。

| 預覽警示傳遞方法        |              |              |    |    |    |
|-----------------|--------------|--------------|----|----|----|
| 類型              | 暱緘           | 聯絡人資訊        |    |    |    |
| 電子郵件            | test (Email) | test@dbs.com |    |    |    |
| 簡訊              | test (SMS)   | 886912345678 |    |    |    |
| 確定內容無誤後提交即可建立通知 | 對象。          |              | 取消 | 編輯 | 提交 |

確定內容無誤後提交即可建立通知對象。

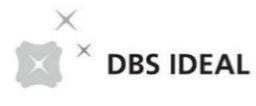

# 步驟 2: 新增警示

偏好設定 - 警示與提醒 D Play Tutorial 使用此畫面檢視警示和提醒。

|    | 點選新增警示,進入警示設定頁面 — <mark>新增警示</mark> | 新增提醒 编辑傳输方式 |
|----|-------------------------------------|-------------|
| 警示 |                                     |             |
| 類型 | 帳戶                                  | 傳送          |
|    |                                     |             |
|    |                                     |             |
|    |                                     |             |

新增警示

使用此畫面新增警示。

| 警示資訊 |                                                                                                    |               |        |     |
|------|----------------------------------------------------------------------------------------------------|---------------|--------|-----|
| 公司 * | DBS TAIWAN - GTS OF DBS TW                                                                                                    |               |        |     |
| 警示類型 | <ul> <li>高餘容整示。<br/>時戶解釋嘉然特定這類時,該通知我</li> <li>低餘容整示。<br/>時戶解釋嘉然特定這類時,該通知我</li> <li>定期修察理解示。該通知我</li> <li>定用修察理解示。該通知我</li> <li>定存整示<br/>定期序察理期前。該通知我</li> <li>當常公則期節示</li> <li>置款付着索截和意志時遭知我</li> <li>當常公則即整示</li> <li>置款付着索截和意志時遭知我</li> <li>首常公司那整示</li> <li>重款付着索截和意志時遭知我</li> <li>入帐通知</li> <li>入帐通知</li> <li>入帐通知</li> <li>文獻通知及電文</li> <li>置在「星山運歌只示或过料欠易通知及運家電文時,請通知我</li> <li>付素公員未成功處明常證時,請通知我</li> <li>付素公員素」</li> <li>可素以推動,請通知我</li> <li>付素公員素」</li> <li>可素以推動,請通知我</li> <li>付素人教整示</li> <li>富利宗律主版出(意時,請通知我</li> <li>付素/長然醫示</li> <li>室具行車主成功處明常證,請通知我</li> <li>付素/長經醫示</li> <li>室気房標準指錄得該時,請通知我</li> <li>付款傳送醫示</li> <li>富大規範疇時,請通知我</li> <li>付款傳送醫示</li> <li>富大規範疇時,請通知我</li> </ul> | 選擇需要新增的<br>續。 | 的警示條件, | 點選繼 |
|      |                                                                                                    | 取消            |        |     |

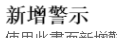

使用此畫面新增警示。

|                   |                            | * 必填欄位 |
|-------------------|----------------------------|--------|
| 警示資訊              |                            |        |
| 警示類型              | 入帳通知                       |        |
| 公司                | DBS TAIWAN - GTS OF DBS TW |        |
| 帳戶*               |                            |        |
| Expected Amount * | 等於 ▼<br>輸入的金額是使用所證取嗎戶的貨幣。  |        |
| 開始日期 *            |                            |        |
| 傳送方法              | □ 接收人1 (Email)             |        |
| 選擇性               | □ 接受人1 (SMS)               |        |
|                   | □ 接收人2 (Email)             |        |
|                   | □ 接收人2 (SMS)               |        |
|                   |                            |        |
|                   |                            |        |

# DBS IDEAL Mobile 便捷的網路銀行體驗

2019年 五月

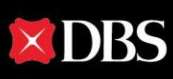

# 目錄

| <mark>01</mark> 下載IDEAL Mobile | 40 |
|--------------------------------|----|
| <mark>02</mark> 登入IDEAL Mobile | 41 |
| 03 查詢帳戶餘額與付款紀錄                 | 42 |
| 04 單一付款                        | 44 |
| 05 授權                          | 45 |

| 下載 | 於App Store(iOS)或Play商店(Android)搜尋並下載                                                     |
|----|------------------------------------------------------------------------------------------|
| 登入 | 以現有IDEAL使用者資訊登入<br>首次登入IDEAL Mobile<br>以1FA登入– 登入密碼 (查詢)<br>以2FA登入– 登入密碼 + 一次性密碼 (交易/授權) |
| 查詢 | 台幣與外幣交易                                                                                  |
| 付款 | 支援台幣交易 (編輯與授權)<br>支援單筆付款                                                                 |
| 授權 | 進行台幣交易授權                                                                                 |

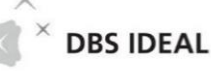

# 01 下載IDEAL Mobile

# 下載DBS IDEAL Mobile

於App Store(iOS)或Play商店(Android)搜尋並下載DBS IDEAL Mobile

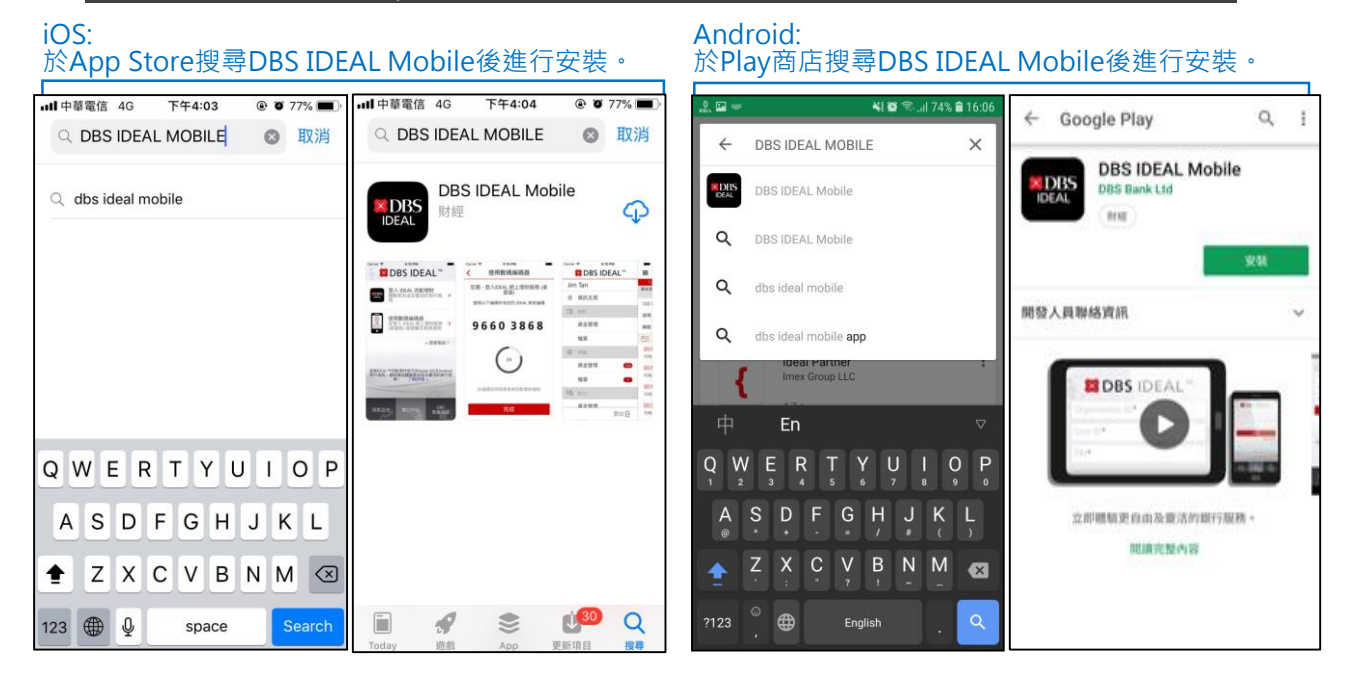

## 開啟DBS IDEAL Mobile 請點選已下載安裝之DBS IDEAL Mobile

#### 點選開始按鈕 首次進入畫面,請滑動螢幕 選擇既有IDEAL使用者 🖾 DBS IDEAL™ 感謝您選擇星展IDEAL 歡迎來到 **⊠DBS IDEAL**<sup>™</sup> 行動網銀 享受行動網銀四通八達 了解更多銀行資訊 的便利。 檢查您的帳戶明細、匯入匯款、 定期存款以及貸款明細,更有效 管理您的現金流 首次使用IDEAL 滑動螢幕以瞭解更多DBS IDEAL™ 開始 既有IDEAL使用者 行動網銀 .... ....

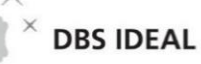

# 02 登入IDEAL Mobile

## **以1FA登入** 輸入認證資訊以登入IDEAL Mobile

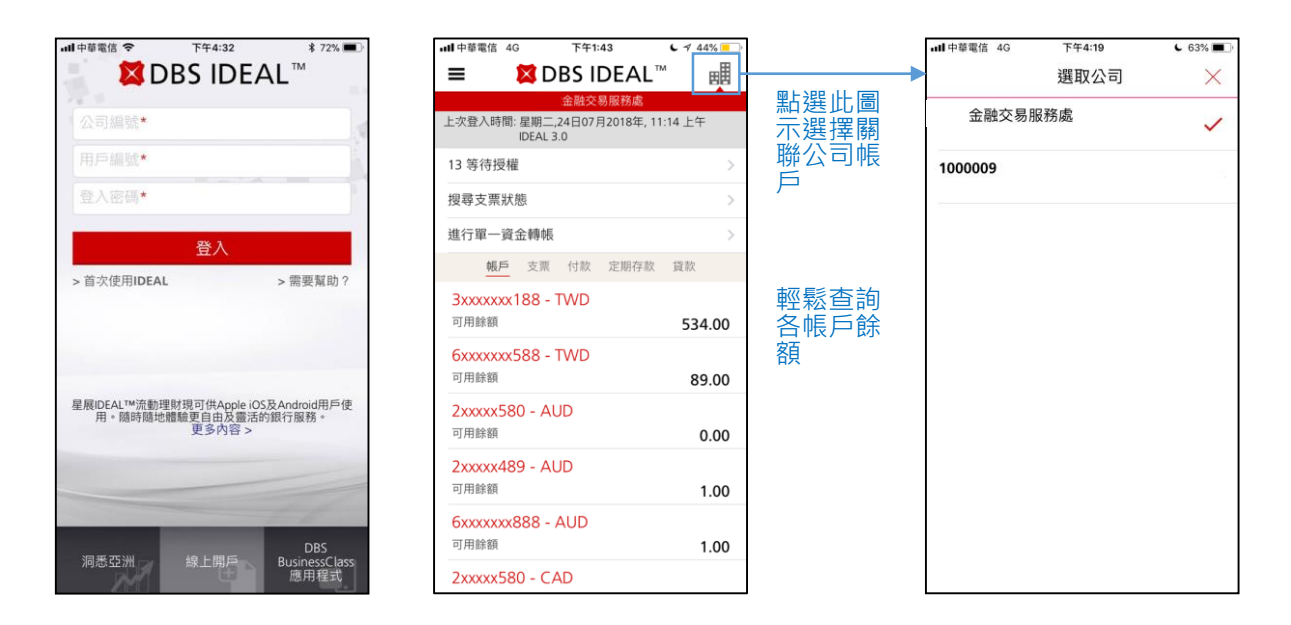

## **以2FA登入** 輸入一次性動態密碼進行雙重認證

### 點選此左上圖示選擇服務·除「商業資訊主頁」 外皆須先輸入一次性動態密碼進行認證

| all 中i | 華電信 4G   | 下午12:13 | د 🕫 70% 🔳                      |
|--------|----------|---------|--------------------------------|
|        | 🗱 DBS ID | EAL™    | = 1                            |
| â      | 商業資訊主頁   |         | 上次登入時間:                        |
| Ø      | 授權       |         | 17 等待授權                        |
|        | 現金管理     | 17      | 搜尋支票狀態                         |
|        | 查詢       |         | 進行單一資金                         |
|        | 帳戶       |         | 帳戶                             |
|        | 支票       |         | <mark>3xxxxxxx1</mark><br>可用餘額 |
|        | 付款       |         | 6xxxxxxx5<br>可用餘額              |
|        | 定期存款     |         | 2xxxx580                       |
|        | 貸款       |         | 可用餘額                           |
| ø      | 付款       |         | 2xxxxx489<br>可用餘額              |
|        | 單一付款     |         | 6xxxxxxx8<br>可用餘額              |
| •      | TRANK    | 登出 🗗    | 2xxxx580                       |

Г

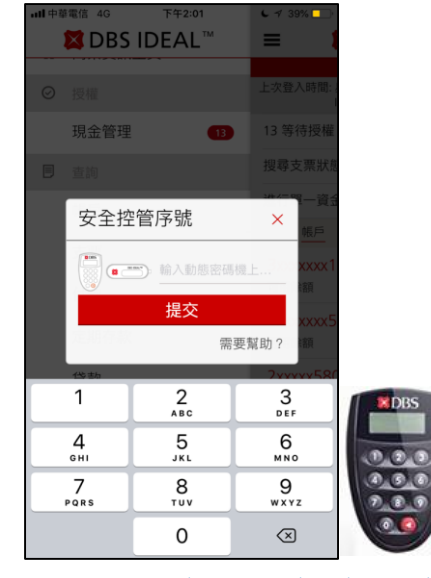

啟動您的動態密碼器並輸入密碼器密 碼後,當螢幕顯示"APPLI"時按1, 即可取得一次性密碼(安全控管序號)。

| • <b>11</b> 中華電信 4G | 下午1:                    | 45         | <b>L</b> 🕫 44% 💶 ) |
|---------------------|-------------------------|------------|--------------------|
| = :                 | 🔀 DBS II                | DEAL"      | " <b>B</b>         |
|                     | 金融交                     | 易服務處       |                    |
| 上次登入時間:             | 星期二,24日07月<br>IDEAL 3.0 | 月2018年, 11 | :14 上午             |
| 13 等待授權             |                         |            | >                  |
| 搜尋支票狀態              | 態                       |            | >                  |
| 進行單一資金              | 金轉帳                     |            | >                  |
| 帳戶                  | 支票 付款                   | 定期存款       | 貸款                 |
| 300001              | - TWD                   | )          |                    |
| 可用餘額                |                         |            | 534.00             |
| 602838              | - TWD                   | )          |                    |
| 可用餘額                |                         |            | 89.00              |
| 20619               | - AUD                   |            |                    |
| 可用餘額                |                         |            | 0.00               |
| 20631               | - AUD                   |            |                    |
| 可用餘額                |                         |            | 1.00               |
| 603217              | - AUD                   |            |                    |
| 可用餘額                |                         |            | 1.00               |
| 20619               | - CAD                   |            |                    |

03 查詢

## **查詢帳戶資訊** <sub>搜尋帳戶以查詢餘額資訊</sub>

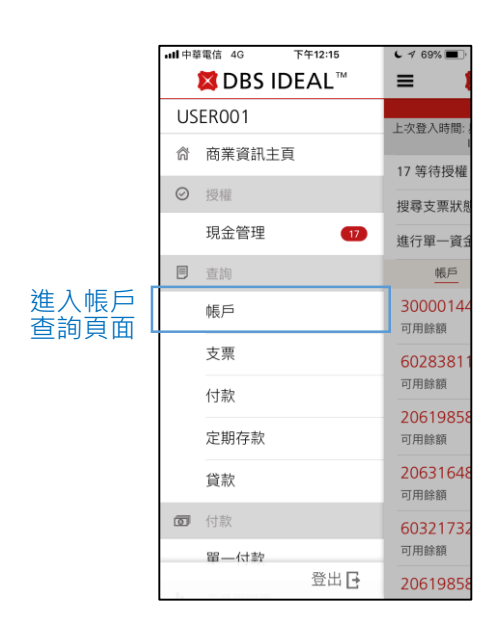

| <b>- III</b> 中華電信 4G          | 下午12:16    | د 🕫 68% 🔳        |
|-------------------------------|------------|------------------|
| ≡                             | 查詢         | B                |
|                               | 金融交易服務處    | <u>^</u>         |
| 帳戶                            | 支票 付款 定期存款 | 貸款               |
|                               | Q 搜尋       |                  |
| 300001<br>可用餘額<br>帳戶餘額        | - TWD      | 533.00<br>533.00 |
| <b>602838</b><br>可用餘額<br>帳戶餘額 | - TWD      | 89.00<br>89.00   |
| 20619<br>可用餘額<br>帳戶餘額         | - AUD      | 0.00<br>0.00     |
| <b>20631</b><br>可用餘額<br>帳戶餘額  | - AUD      | 1.00<br>1.00     |
| <b>603217</b><br>可用餘額<br>帳戶餘額 | - AUD      | 1.00<br>1.00     |

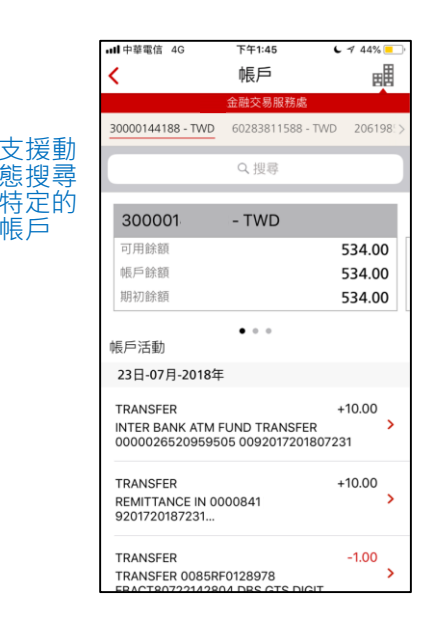

### 查詢付款資訊 <sub>搜尋付款交易以查詢明細資訊</sub>

|   | ull 中華  | 華電信 4G | 下午12:15 |            | د 🕈 69% 🔳                  |
|---|---------|--------|---------|------------|----------------------------|
|   |         | 🔀 DBS  | IDEAL™  | 1          | ≡                          |
|   | USER001 |        |         | 上<br>次登λ時間 |                            |
|   | ñ       | 商業資訊   | 主頁      |            | 47 位 (古 + 四 福              |
|   | Ø       | 授權     |         |            | 17 夺付投催                    |
|   |         | 現金管理   | (       | 17         | 進行單一資                      |
|   |         | 查詢     |         |            | 帳戶                         |
|   |         | 帳戶     |         |            | <b>3000014</b><br>可用餘額     |
|   |         | 支票     |         |            | 6028381                    |
|   |         | 付款     |         |            | 可用餘額                       |
| ľ |         | 定期存款   |         |            | 2061985<br>可用餘額            |
|   |         | 貸款     |         |            | <b>2063164</b><br>可用餘額     |
|   | Ø       | 付款     |         |            | 6032173                    |
|   |         | 留—付款   | 登出      | G          | <sup>可用銾額</sup><br>2061985 |

進入付款

交易查詢 頁面

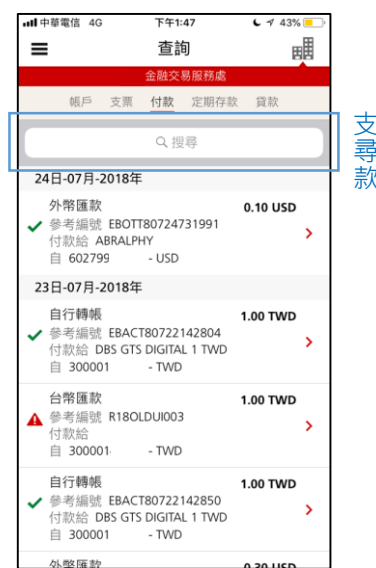

### 支援動態搜 尋特定的付 款交易

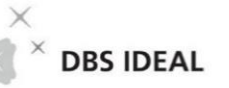

| ・・・・・・・・・・・・・・・・・・・・・・・・・・・・・・・・・・・・                                         |  |  |  |
|------------------------------------------------------------------------------|--|--|--|
| ■ 查詢 ■                                                                       |  |  |  |
| 金融交易服務處                                                                      |  |  |  |
| 帳戶 支票 <b>付款</b> 定期存款 貸款                                                      |  |  |  |
| Q 浓您的參考編號搜尋 取消                                                               |  |  |  |
| 參考編號 付款來自 付款給 其他                                                             |  |  |  |
| 26日-07月-2018年                                                                |  |  |  |
| 日17時報 1.00 TWD     ▲ 参考編號 11000abc     付款給 TWGTS2 金融交易服務部2      自 300001 TWD |  |  |  |
| 25日-07月-2018年                                                                |  |  |  |
| 台幣匯款 1.00 TWD<br>◆考編號 EBHVT80725396636<br>付款会 TESTING >                      |  |  |  |
| Q W E R T Y U I O P                                                          |  |  |  |
| ASDFGHJKL                                                                    |  |  |  |
| ◆ Z X C V B N M ⊗                                                            |  |  |  |
| 123                                                                          |  |  |  |

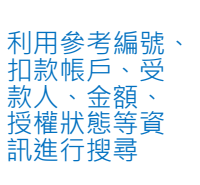

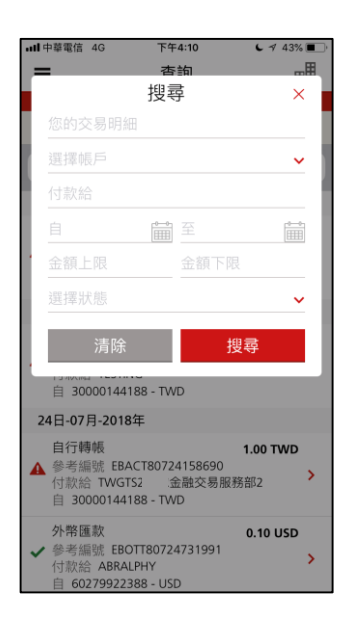

| •••• 中華電信 4G                | 下午4:09            | د 🕫 43% 🔳 |     |  |
|-----------------------------|-------------------|-----------|-----|--|
| <                           | 交易詳情              |           |     |  |
| 300001<br>自行轉帳              | - TWD             |           |     |  |
| 類型<br><b>自行轉帳</b>           |                   |           |     |  |
| 提交者<br>USER001              |                   |           | 関係  |  |
| 授權簽署<br>Group A or G        | roup B or Group C |           | クロク |  |
| T<br>位<br>授<br>權者           |                   |           |     |  |
| Group A or G                | roup B or Group C |           |     |  |
| 檢測數值<br>252099              |                   |           |     |  |
| 付款日期<br><b>26日-07月-20</b> 1 | 18年               |           |     |  |
| 狀態                          |                   |           |     |  |
| ▲ 等待授權                      |                   |           |     |  |
| 业部<br>1.00 TWD              |                   |           |     |  |
| 您的交易明細<br>11000abc          |                   |           |     |  |
|                             |                   |           |     |  |

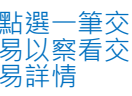

04 單一付款

## **填寫付款資訊** 選填付款類別、扣款帳戶、受款帳戶、幣別與金額、其他資訊

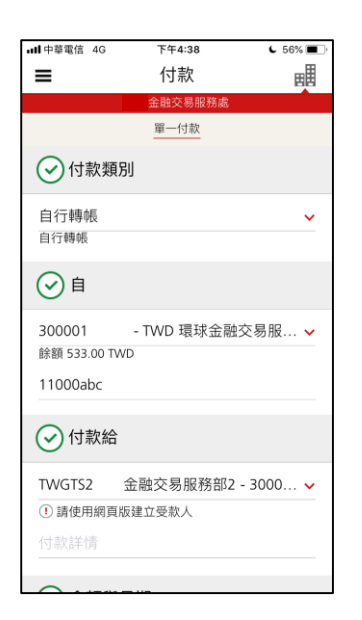

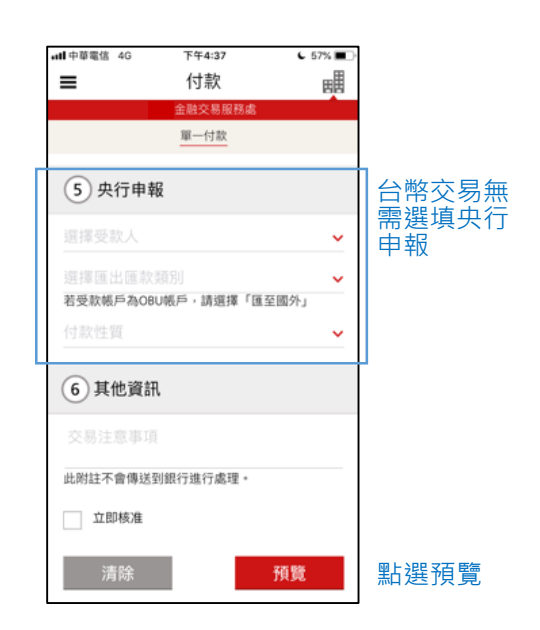

## 審核付款資訊 預覽並送出填寫的付<u>款資訊</u>

### 點選提交

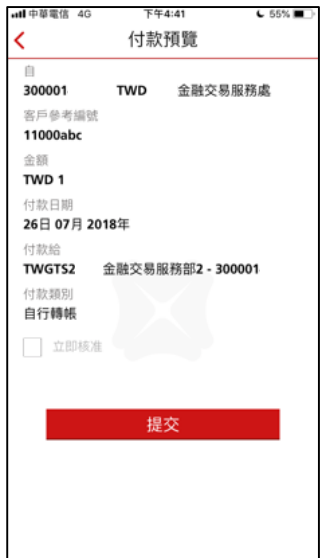

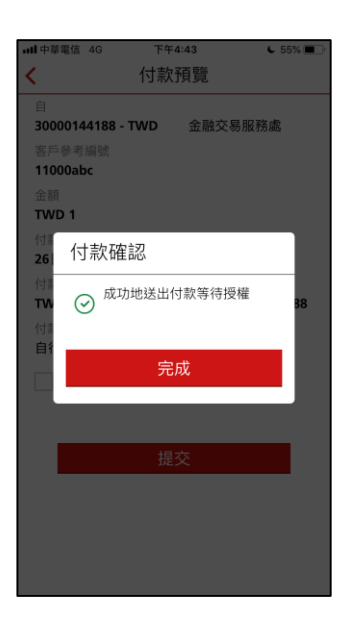

05 授權

### **授權頁面** 勾選交易進行授權或拒絕

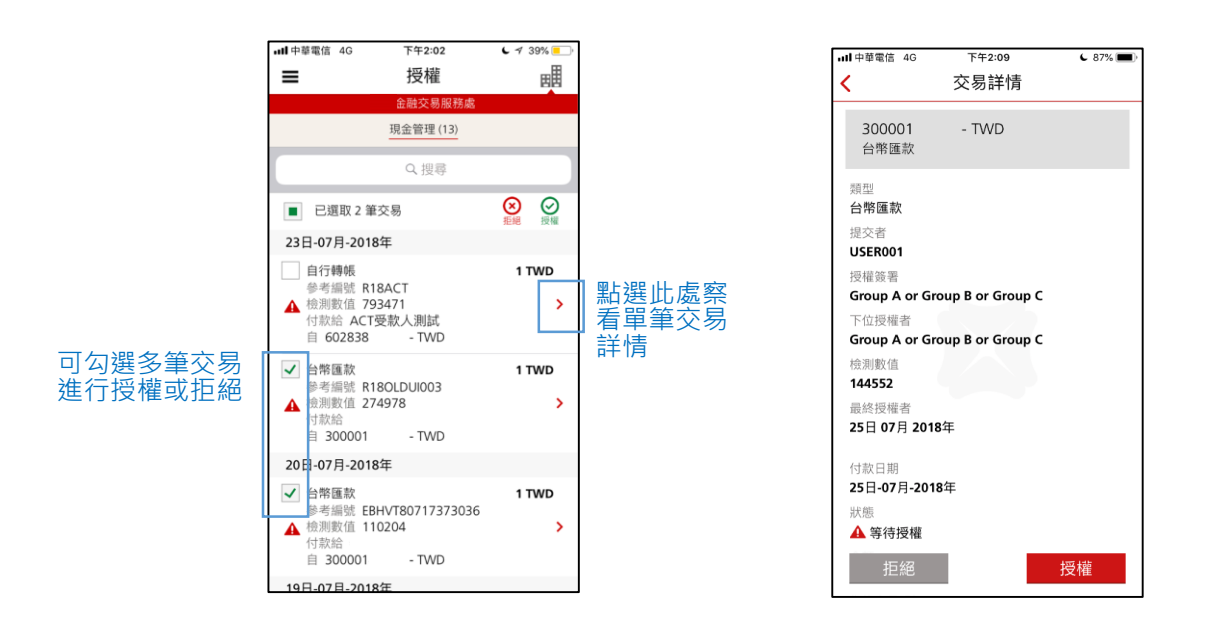

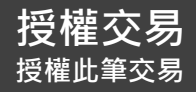

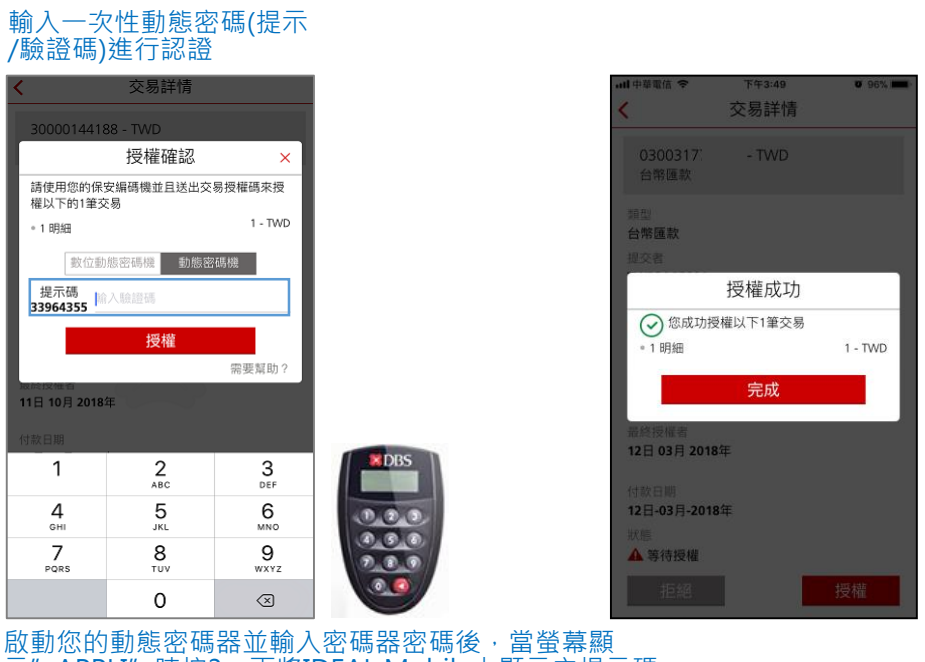

向勤忍的勤怒召嚙辞亚朝八名调辞召饷後,當蛋奉頗 示"APPLI"時按3、再將IDEAL Mobile上顯示之提示碼 輸入密碼器後,即可取得一次性密碼(驗證碼)。

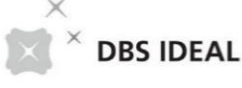

# 聲明 Disclaimer

此文件是由星展(台灣)商業銀行股份有限公司(下稱「星展銀行(台灣)」)發布,僅供星展銀行 IDEAL企業網路銀行客戶參考使用。

此文件為星展銀行(台灣)之資產並且受相關智慧財產權法律保護,他人對於其任何形式之重製、 銷售、分發、發布、公開、流通、修改、散布或者商業相關使用皆不被允許。在法律允許的最 大範圍內,星展銀行(台灣)對於因任何依賴及/或使用此文件上之資訊所造成的任何損失或損害 (包括直接、特殊、間接、附隨或利潤損失等)不負相關責任。星展銀行(台灣)保留所有對於此文 件內容的修改權利。

© 2019 星展銀行(台灣) 保留所有權利

The document is published by DBS Bank (Taiwan) Ltd. ("DBS") for DBS IDEAL customers and is for information only.

The information in this document is property of DBS and is protected by applicable intellectual property laws. No reproduction, sale, distribution, publication, broadcast, circulation, modification, dissemination, or commercial exploitation of such information in any manner is permitted. To the maximum extent permitted by law, DBS accepts no liability for any losses or damages (including direct, special, indirect, consequential, incidental or loss of profits) of any kind arising from or in connection with any reliance and/or use of the information in the User Manual. DBS Reserves the right to amend the information in this document.

©2019 DBS Bank (Taiwan) Ltd. All rights reserved.